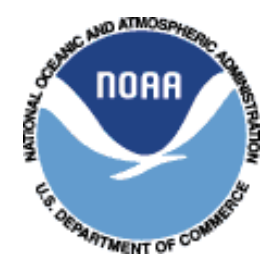

National Oceanic and Atmospheric Administration NOAA FISHERIES SERVICE Office of Law Enforcement Northeast Division 55 Great Republic Drive Gloucester, MA 01930-2276

# VMS Reporting Instructions for Vessel Owners/Operators McMurdo Fleet Management (formerly Boatracs) Version

# Effective – April 19, 2018

These instructions are developed for the use of vessel owners and operators who are required to maintain a VMS unit and send reports in accordance with the Greater Atlantic Fisheries Regulations at 50 CFR 648.9 and 648.10. These instructions supplement the regulations and do not replace them. Owners and operators are encouraged to review the regulations.

These instructions are also available on the Greater Atlantic Region (GAR) VMS web page at <u>http://www.greateratlantic.fisheries.noaa.gov/vms/index.html</u> as shown below:

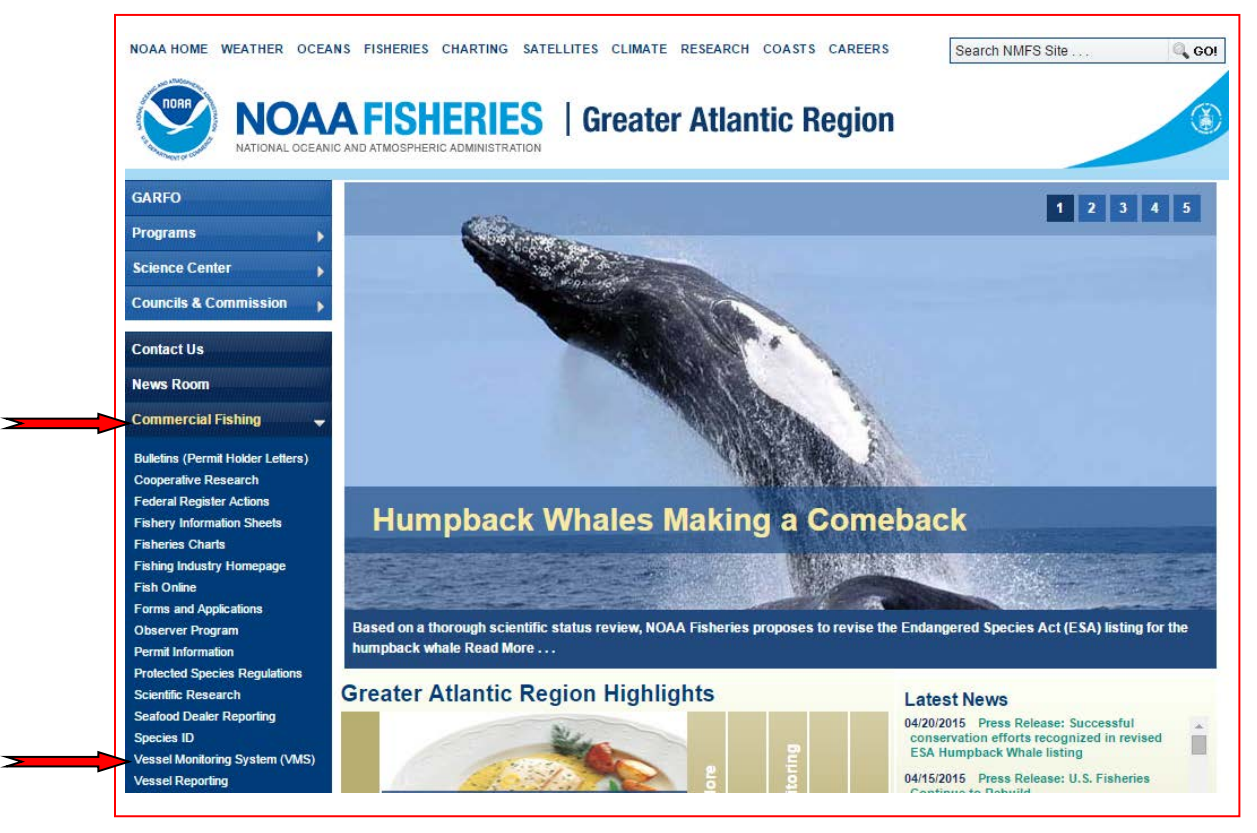

| Tuble of Contents |
|-------------------|
|-------------------|

| <b>REPORTING REQUIREMENTS – IN PORT</b>                                                                                                    | 4                                    |
|----------------------------------------------------------------------------------------------------|--------------------------------------|
| Continuous Reporting                                                                                                    | 4                                    |
| Power Down and Letter of Exemption (LOE)                                                                                                    | 4                                    |
| Table 1 – In Port VMS Reporting Requirements                                                                                                    | 4                                    |
| DEPODITING DECLIDEMENTS DEFODE LEAVING DODT                                                                                                    | F                                    |
| VMS Dowor                                                                                                    | 3<br>5                               |
| VINS Power                                                                                                    |                                      |
| VINS Hardware                                                                                                    | 3ک                                   |
| VMS Software (Macros)                                                                                                    |                                      |
| Table 2 Vessel Activity Depart (Declaration) Means                                                                                                    |                                      |
| Fishing Inside of an Inside & Outside of the VMS Demonstrian Line on a Trin                                                                                                    |                                      |
| Fishing inside of, or inside & Outside of, the VMS Demarcation Line on a Trip                                                                                                    | 0                                    |
| Fishing on the Same VMS Declaration that was Last Declared                                                                                                    | 0<br>7                               |
| Chart 1 - Statistical, Closed, Broad Stock, U.S./Canada, SAP & Monkfish Areas                                                                                                    | / /<br>ح                             |
| <b>Chart 2</b> - Eastern U.S./Canada Area                                                                                                    | / /<br>ح                             |
| Chart 3 - Western U.S./Canada Area                                                                                                    | /                                    |
| Chart 4 - CA-2 Y ellowtail/Flounder Haddock SAP                                                                                                    | 8                                    |
| Chart 5 - Eastern U.S./Canada Haddock SAP                                                                                                    | 8                                    |
| Declaring Out of Fishery                                                                                                    | 8                                    |
| Declaring the Monkfish Option with a Multispecies Declaration                                                                                                    | 9                                    |
| Declaration Code                                                                                                    | 9                                    |
| Declaration Acknowledgment                                                                                                    | 9                                    |
| Required VMS Reports                                                                                                    | 9                                    |
| Table 3 - VMS Forms Required to be Sent before Leaving Port                                                                                                    | 9                                    |
|                                                                                                    |                                      |
| <b>REPORTING REQUIREMENTS – AT SEA AND RETURNING TO PORT</b>                                                                                                    | 9                                    |
| <b>REPORTING REQUIREMENTS – AT SEA AND RETURNING TO PORT</b>                                                                                                    | 9<br>9                               |
| <b>REPORTING REQUIREMENTS – AT SEA AND RETURNING TO PORT</b><br>VMS Demarcation Line                                                                                                    | 9<br>9<br>9                          |
| REPORTING REQUIREMENTS – AT SEA AND RETURNING TO PORT<br>VMS Demarcation Line<br>Trip Start and End<br>Position Reporting                                                                                                    | 9<br>9<br>9<br>10                    |
| REPORTING REQUIREMENTS – AT SEA AND RETURNING TO PORT<br>VMS Demarcation Line<br>Trip Start and End<br>Position Reporting<br>If the VMS Unit Stops Positioning                                                                                                    | 9<br>9<br>10<br>10                   |
| REPORTING REQUIREMENTS – AT SEA AND RETURNING TO PORT                                                                                                    | 9<br>9<br>10<br>10<br>10             |
| REPORTING REQUIREMENTS – AT SEA AND RETURNING TO PORT<br>VMS Demarcation Line<br>Trip Start and End<br>Position Reporting.<br>If the VMS Unit Stops Positioning<br>NMFS Courtesy E-Mail Notification of Trip Start and End.<br>Secondary Courtesy E-Mail Address Service                                                                                                    | 9<br>9<br>10<br>10<br>10<br>10<br>11 |
| REPORTING REQUIREMENTS – AT SEA AND RETURNING TO PORT<br>VMS Demarcation Line<br>Trip Start and End<br>Position Reporting.<br>If the VMS Unit Stops Positioning<br>NMFS Courtesy E-Mail Notification of Trip Start and End.<br>Secondary Courtesy E-Mail Address Service<br>If You Do Not Receive Your Trip E-mail(s)                                                                                                    |                                      |
| REPORTING REQUIREMENTS – AT SEA AND RETURNING TO PORT<br>VMS Demarcation Line<br>Trip Start and End<br>Position Reporting.<br>If the VMS Unit Stops Positioning<br>NMFS Courtesy E-Mail Notification of Trip Start and End.<br>Secondary Courtesy E-Mail Address Service<br>If You Do Not Receive Your Trip E-mail(s)<br>Declaring an Incorrect VMS Activity Declaration                                                                                                    |                                      |
| REPORTING REQUIREMENTS – AT SEA AND RETURNING TO PORT<br>VMS Demarcation Line<br>Trip Start and End<br>Position Reporting.<br>If the VMS Unit Stops Positioning<br>NMFS Courtesy E-Mail Notification of Trip Start and End.<br>Secondary Courtesy E-Mail Address Service<br>If You Do Not Receive Your Trip E-mail(s)<br>Declaring an Incorrect VMS Activity Declaration<br>Changing the VMS Declaration during a Trip                                                                                                    |                                      |
| REPORTING REQUIREMENTS – AT SEA AND RETURNING TO PORT<br>VMS Demarcation Line<br>Trip Start and End<br>Position Reporting.<br>If the VMS Unit Stops Positioning<br>NMFS Courtesy E-Mail Notification of Trip Start and End.<br>Secondary Courtesy E-Mail Address Service<br>If You Do Not Receive Your Trip E-mail(s)<br>Declaring an Incorrect VMS Activity Declaration<br>Changing the VMS Declaration during a Trip.<br>Declaring a Multispecies or Monkfish 'Flex' Trip                                                                                                    |                                      |
| REPORTING REQUIREMENTS – AT SEA AND RETURNING TO PORT<br>VMS Demarcation Line<br>Trip Start and End<br>Position Reporting.<br>If the VMS Unit Stops Positioning<br>NMFS Courtesy E-Mail Notification of Trip Start and End.<br>Secondary Courtesy E-Mail Address Service<br>If You Do Not Receive Your Trip E-mail(s)<br>Declaring an Incorrect VMS Activity Declaration<br>Changing the VMS Declaration during a Trip.<br>Declaring a Multispecies or Monkfish 'Flex' Trip.<br>'Elipping' the Multispecies Days-at-Sea (DAS) Type                                                                                                    |                                      |
| REPORTING REQUIREMENTS – AT SEA AND RETURNING TO PORT<br>VMS Demarcation Line<br>Trip Start and End<br>Position Reporting.<br>If the VMS Unit Stops Positioning<br>NMFS Courtesy E-Mail Notification of Trip Start and End.<br>Secondary Courtesy E-Mail Address Service<br>If You Do Not Receive Your Trip E-mail(s)<br>Declaring an Incorrect VMS Activity Declaration<br>Changing the VMS Declaration during a Trip.<br>Declaring a Multispecies or Monkfish 'Flex' Trip.<br>'Flipping' the Multispecies Days-at-Sea (DAS) Type.<br>Changing from a Multispecies to a Monkfish DAS Declaration                                                                                                    |                                      |
| REPORTING REQUIREMENTS – AT SEA AND RETURNING TO PORT<br>VMS Demarcation Line<br>Trip Start and End<br>Position Reporting<br>If the VMS Unit Stops Positioning<br>NMFS Courtesy E-Mail Notification of Trip Start and End.<br>Secondary Courtesy E-Mail Address Service<br>If You Do Not Receive Your Trip E-mail(s)<br>Declaring an Incorrect VMS Activity Declaration<br>Changing the VMS Declaration during a Trip.<br>Declaring a Multispecies or Monkfish 'Flex' Trip.<br>'Flipping' the Multispecies Days-at-Sea (DAS) Type.<br>Changing from a Multispecies to a Monkfish DAS Declaration.                                                                                                    |                                      |
| REPORTING REQUIREMENTS – AT SEA AND RETURNING TO PORT<br>VMS Demarcation Line<br>Trip Start and End<br>Position Reporting<br>If the VMS Unit Stops Positioning<br>NMFS Courtesy E-Mail Notification of Trip Start and End<br>Secondary Courtesy E-Mail Address Service<br>If You Do Not Receive Your Trip E-mail(s)<br>Declaring an Incorrect VMS Activity Declaration<br>Changing the VMS Declaration during a Trip<br>Declaring a Multispecies or Monkfish 'Flex' Trip<br>'Flipping' the Multispecies Days-at-Sea (DAS) Type<br>Changing from a Multispecies to a Monkfish DAS Declaration<br>Required VMS Reports<br>Table 4 - VMS Forms Required to be Sent While in the NE Fishery                                                                                                    |                                      |
| <b>REPORTING REQUIREMENTS – AT SEA AND RETURNING TO PORT</b>                                                                                                    |                                      |
| REPORTING REQUIREMENTS – AT SEA AND RETURNING TO PORT         VMS Demarcation Line         Trip Start and End         Position Reporting         If the VMS Unit Stops Positioning         NMFS Courtesy E-Mail Notification of Trip Start and End         Secondary Courtesy E-Mail Address Service         If You Do Not Receive Your Trip E-mail(s)         Declaring an Incorrect VMS Activity Declaration         Changing the VMS Declaration during a Trip         Declaring a Multispecies or Monkfish 'Flex' Trip         'Flipping' the Multispecies Days-at-Sea (DAS) Type         Changing from a Multispecies to a Monkfish DAS Declaration         Required VMS Reports         Table 4 - VMS Forms Required to be Sent While in the NE Fishery         VMS E-Mail Messaging         Trip 'Stitching'                                                                                                    |                                      |
| REPORTING REQUIREMENTS – AT SEA AND RETURNING TO PORT.          VMS Demarcation Line       Trip Start and End         Position Reporting       If the VMS Unit Stops Positioning         If the VMS Unit Stops Positioning       NMFS Courtesy E-Mail Notification of Trip Start and End.         Secondary Courtesy E-Mail Notification of Trip Start and End.       Secondary Courtesy E-Mail Address Service         If You Do Not Receive Your Trip E-mail(s)       Declaring an Incorrect VMS Activity Declaration         Changing the VMS Declaration during a Trip.       Declaring a Multispecies or Monkfish 'Flex' Trip.         'Flipping' the Multispecies Days-at-Sea (DAS) Type.       Changing from a Multispecies to a Monkfish DAS Declaration         Required VMS Reports       Table 4 - VMS Forms Required to be Sent While in the NE Fishery.         VMS E-Mail Messaging       Trip 'Stitching'                                                                                               |                                      |
| REPORTING REQUIREMENTS – AT SEA AND RETURNING TO PORT          VMS Demarcation Line         Trip Start and End         Position Reporting         If the VMS Unit Stops Positioning         NMFS Courtesy E-Mail Notification of Trip Start and End         Secondary Courtesy E-Mail Address Service         If You Do Not Receive Your Trip E-mail(s)         Declaring an Incorrect VMS Activity Declaration         Changing the VMS Declaration during a Trip         Declaring a Multispecies or Monkfish 'Flex' Trip         'Flipping' the Multispecies Days-at-Sea (DAS) Type         Changing from a Multispecies to a Monkfish DAS Declaration         Required VMS Reports         Table 4 - VMS Forms Required to be Sent While in the NE Fishery.         VMS E-Mail Messaging         Trip 'Stitching'                                                                                                    |                                      |
| REPORTING REQUIREMENTS – AT SEA AND RETURNING TO PORT                                                                                                    |                                      |
| REPORTING REQUIREMENTS – AT SEA AND RETURNING TO PORT                                                                                                    |                                      |
| REPORTING REQUIREMENTS – AT SEA AND RETURNING TO PORT.          VMS Demarcation Line       Trip Start and End         Position Reporting.       If the VMS Unit Stops Positioning         If the VMS Unit Stops Positioning .       NMFS Courtesy E-Mail Notification of Trip Start and End.         Secondary Courtesy E-Mail Address Service       If You Do Not Receive Your Trip E-mail(s)         Declaring an Incorrect VMS Activity Declaration       Changing the VMS Declaration during a Trip.         Declaring a Multispecies or Monkfish 'Flex' Trip       'Flipping' the Multispecies Days-at-Sea (DAS) Type.         Changing from a Multispecies to a Monkfish DAS Declaration       Required VMS Reports.         Table 4 - VMS Forms Required to be Sent While in the NE Fishery.       VMS E-Mail Messaging         Trip 'Stitching'       MIFORMATION         DAS Charging for VMS Trips       VMS Messaging Costs         Replacing Your Vessel's VMS Unit       Replacing Your Vessel's VMS Unit |                                      |

| Contacting the VMS Team                                                            | 15 |
|------------------------------------------------------------------------------------|----|
| Table 5 - VMS Team Contact List                                                    | 15 |
| Alternate E-Mail Address to Contact the VMS Team                                   | 15 |
| Contacting the VMS Support Center                                                  | 15 |
| VMS Reimbursement Program                                                          | 15 |
| Contacting NMFS Enforcement                                                        | 16 |
| Contacting your VMS Vendor                                                         | 16 |
| CHANGE LOG                                                                         | 17 |
| ATTACHMENT 1 - McMurdo Activity Reports (Declarations) v18 and Reports (Forms) v15 | 19 |
| ATTACHMENT 2 - How to 'Confirm the Use of a Previous VMS Code'                     | 33 |
| ATTACHMENT 3 - Groundfish Catch Reporting Requirements (Flow Diagram)              | 35 |

# **<u>REPORTING REQUIREMENTS – IN PORT</u>**

1. **Continuous Reporting**. While in port your VMS is required to continuously report your vessel's position to NMFS. Scallop-permitted vessels must report every half-hour, while all other vessels report hourly.

2. Power Down and Letter of Exemption (LOE). You may turn the power off to your VMS under specific conditions. You must first consider all of your active GAR permits that require a VMS – your <u>most restrictive</u> reporting requirement will apply. Table 1 below shows VMS reporting requirements by permit:

| Permit (Note 1)       | Category    | Start of each Fishing Year:                              | Exception (Note 4)    |
|-----------------------|-------------|----------------------------------------------------------|-----------------------|
| Limited Access        | 2,3,5,6,7,8 | Must report 24/7 every half-hour.                        |                       |
| Scallop               |             |                                                          |                       |
| Surfclam              | 1           | Must report 24/7 every hour.                             |                       |
| Ocean Quahog          | 6           | Must report 24/7 every hour.                             | May apply for NMFS    |
| Herring               | A,B,C,E,    | Must report 24/7 every hour, except Carrier              | Letter of Exemption   |
|                       | Carrier     | which must report 24/7 from 1 <sup>st</sup> carrier trip | (LOE).                |
|                       |             | declared via VMS.                                        |                       |
| Maine Mahogany        | 7           | Must report 24/7 every hour from 1st MMQ                 |                       |
| Quahog (Note 2)       |             | trip, regardless of fishing year.                        |                       |
| LAGC Scallop (general | A,B,C       | Must report 24/7 every half-hour.                        | May declare the       |
| category)             |             |                                                          | Power Down            |
|                       |             |                                                          | declaration (Note 1). |
|                       |             |                                                          |                       |
| Multispecies (Note 3) | A,D,E,F     | Must report 24/7 every hour from 1st                     |                       |
|                       |             | groundfish trip taken and for remainder of               |                       |
|                       |             | fishing year.                                            | -                     |
| Monkfish              | F           | Must report 24/7 every hour during the                   |                       |
|                       |             | Offshore Fishery Program season October 1                |                       |
|                       |             | to April 30 only.                                        | May apply for LOE.    |
| Longfin & Illex Squid | 1,5         | Must report 24/7 every hour.                             | -                     |
| Mackerel              | T1,T2,T3    | Must report 24/7 every hour.                             |                       |
| When electing to      |             | Must report 24/7 from 1st elected VMS trip               |                       |
| provide VMS           |             | taken and for remainder of fishing year.                 |                       |
| notifications under:  |             |                                                          |                       |
|                       |             |                                                          |                       |
| Monkfish              | A,B,C,D     | Reports every hour.                                      |                       |
| Occasional Scallop    | 4,9         | Reports every half-hour.                                 |                       |

#### Table 1 – In Port VMS Reporting Requirements

- Note 1. Your most restrictive permit applies in determining whether you can power down your VMS in port. Example if you hold an LAGC scallop permit and a surfclam permit, you must report 24/7 at the dock/mooring and cannot declare the power down code.
- Note 2. These vessels are not required to use a VMS until they fish for, land, take, possess or transfer ocean quahogs under a limited access Maine mahogany quahog permit. From that point forward, they must keep the VMS unit on at all times and make trip declarations for as long as the permit is issued to the vessel.
- Note 3. Sector vessels must have an operational VMS installed when (1) fishing on a sector trip declared into the groundfish fishery, or (2) when targeting monkfish or skate on a groundfish days-at-sea (DAS); the VMS must be on and used from the first trip until the end of the fishing year. There

may be annual NMFS exemptions that apply to certain sectors. **Common pool vessels** must have an operational VMS installed when (1) taking the first groundfish DAS trip, or (2) when Category C and HA-permitted vessels are fishing in more than one Broad Stock Area; they must also keep the VMS on and use VMS for all subsequent trips through the fishing year.

• Note 4. The regulations at 50 CFR 648.10(c)(2) allow a vessel to power off their VMS after (1) obtaining a NMFS Letter of Exemption (LOE), or (2) sending the power down declaration. The vessel's most restrictive permit will determine which situation applies. Circumstances that allow an owner to obtain an LOE include (1) the vessel is expected to be out of the water for > 72 consecutive hours, or (2) the vessel will be dockside or moored for a minimum of 30 consecutive days (the vessel may not engage in any fisheries or move from the dock/mooring until the VMS unit is turned back on). The request must be made in advance of the intended exemption period. The LOE application form is available on the VMS web page or by contacting the VMS Team (see Page 15). Fill it out and mail, e-mail or fax it to the VMS Team in advance of the date you intend to turn the VMS unit off. You may not turn your VMS unit off until you receive your LOE from NMFS. The LOE must reside on the vessel at all times.

## **REPORTING REQUIREMENTS - BEFORE LEAVING PORT**

1. **VMS Power**. If your VMS has been powered off, turn it on and confirm that the unit is reporting normally. You may call the VMS Team to ensure that OLE is receiving your vessel's signal.

2. VMS Hardware. Be sure that your McMurdo FMCT/G (formerly Boatracs) VMS enhanced display unit (EDU) is connected and shows a normal status. The EDU is required in order to be VMS-compliant at sea as it allows NMFS to communicate with your vessel via e-mail.

3. VMS Software (Macros). Run the current version of NMFS-required McMurdo Fleet Management macros on your EDU. Failure to operate the required macros will compromise your ability to send proper declarations and forms, and may lead to enforcement action. Approved macro changes are typically sent over the air by McMurdo Fleet Management to all vessels via the satellite network. Contact McMurdo Fleet Management if your unit does not have all the required macros (see **page 16**).

Effective April 19, 2018 – McMurdo Fleet Management Activity Report (declarations) v18 and Reports (forms) v15

4. Activity Declaration. For <u>every</u> trip, begin by clicking on the button directly below 'Create Msg' at the bottom of the EDU screen. Enter the 2-digit macro number of your intended activity:

| Macro | Vessel Activity Report | Declaration                                      |
|-------|------------------------|--------------------------------------------------|
| 14    | Version 18.0           | Notes (explanatory notes for macros 20, 21 & 22) |
| 16    | Version 18.6           | Surfclam; Ocean Quahog                           |
| 17    | Version 18.7           | Herring                                          |
| 18    | Version 18.8           | Mackerel                                         |
| 19    | Version 18.9           | Squid                                            |
| 20    | Version 18.1           | Multispecies Sector                              |
| 21    | Version 18.2           | Multispecies Common Pool                         |
| 22    | Version 18.3           | Monkfish                                         |
| 23    | Version 18.4           | Scallop                                          |
| 24    | Version 18.5           | Declare Out of Fishery; Power Down In Port       |

#### Table 2 – Vessel Activity Report (Declaration) Macros

The macro form will be shown on your screen. Read each line carefully and enter the information asked for in each required field (and any appropriate optional fields). For macros 20, 21 and 22, be sure to read the associated notes in macro 14. Use the up and down arrow keys to scroll up/down the macro page, and <u>use the 'Enter' key to scroll across a line</u>. Place an 'X' in the appropriate fields for your intended activity. Once you are satisfied that the information entered is correct, click on the button directly below 'Send' at the bottom of the screen. This action sends your activity declaration to NMFS via McMurdo Fleet Management for your intended trip (see two exceptions below). The screen will ask you to confirm sending by hitting the 'Y' key. The screen will then indicate that your declaration message has been 'queued for delivery'.

The logic that verifies whether you sent a 'valid' declaration occurs at the McMurdo Fleet Management Operations Center ('valid' means NMFS regulations allow your chosen combination of gear, DAS, area(s), broad stock area(s), etc.). You will receive an acknowledgment e-mail from McMurdo Fleet Management which is indicated by the 'Message Waiting' light illuminated in red. Click on the button directly below 'Read Next' at the bottom of the screen to view the message. The acknowledgment from McMurdo Fleet Management will be either an acceptance or rejection message. An acceptance indicates that your declaration was valid and forwarded on to NMFS. A rejection indicates that your declaration was sent incorrectly and could not be forwarded on to NMFS. The rejection will provide you a brief description of your error(s); you must send a new declaration until an acceptance is received.

When selecting areas and broad stock areas to fish, Charts 1-5 on pages 7-8 may be useful.

Attachment 1 provides you with screen views and guidance for each of the McMurdo Fleet Management declarations and forms macros. Please familiarize yourself with the declaration macros before reading on (please note the 'steps' in many of the declaration screens). **Paragraphs 5 and 6** below provide guidance on sending a declaration for 'Declare Out of Fishery' (DOF) trips and 'Monkfish Option' trips.

a. Exception 1 - Fishing Inside of, or Inside & Outside of, the VMS Demarcation Line on a Trip. VMS starts and ends trips as the vessel crosses the VMS demarcation line (see page 9 for an explanation) and is not able to accurately calculate trip length in these situations. If you intend to fish completely inside the VMS demarcation line, or fish both inside and outside the demarcation line on the same trip, you must (1) declare the trip through the Interactive Voice Response (IVR) Call-In system (1-888-284-4904) and (2) declare the DOF activity declaration on your VMS unit (Note – If you experience difficulty using the IVR system, call the Analysis and Program Support Division (APSD) for assistance at (978) 281-9234. APSD also maintains a back-up IVR message line at 888-487-9994).

b. Exception 2 - Fishing on the Same VMS Declaration that was Last Declared. This alternative method allows owner/operators to call the IVR system and follow the prompts to 'Confirm the Use of a Previous VMS Code'. It is <u>not</u> to be used in lieu of an inoperable VMS. This feature saves you the step of sending a declaration from your VMS unit and will provide you with a confirmation number; however, it may <u>only</u> be used if your declaration is <u>identical</u> to the last declaration received by NMFS. The IVR system will report to you the last 12-character VMS declaration 'code' received from your vessel so be prepared to know the declaration code you wish to use for your trip. See Attachment 2 for directions on how to use this feature.

Charts 1-5 depict various areas for Multispecies and Monkfish declaration reporting. These charts are <u>not</u> to be used for the depiction of closed areas.

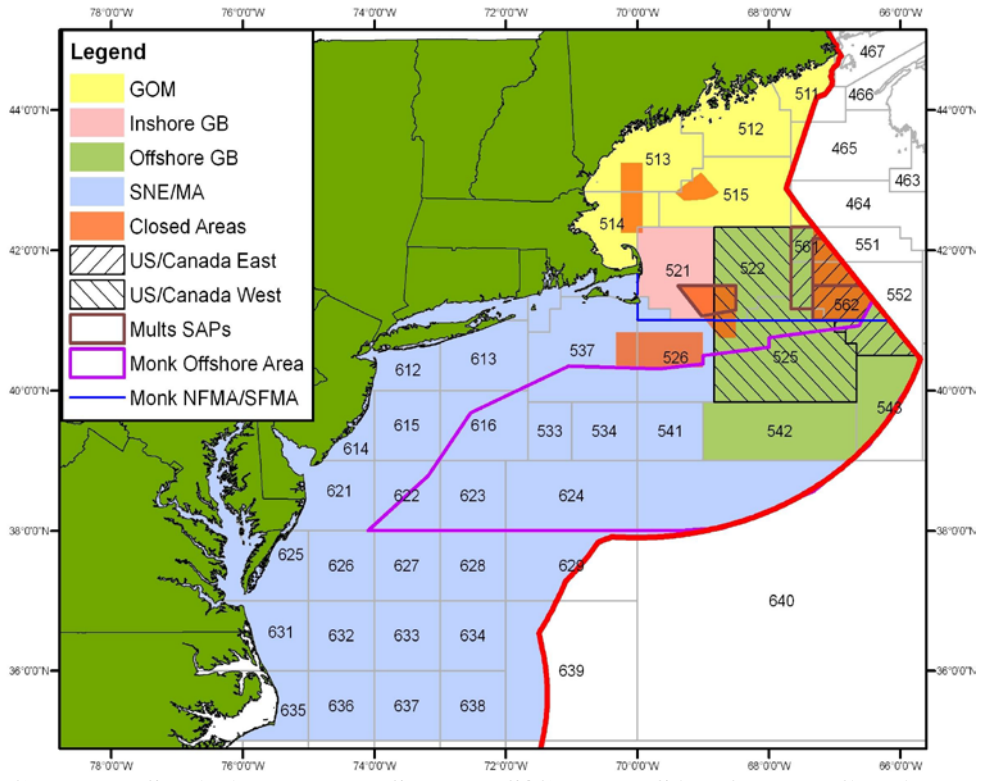

Chart 1 – Statistical, Broad Stock, US/Canada, SAP & Monkfish Areas

Note - Areas shown below are depicted by heavy black borders.

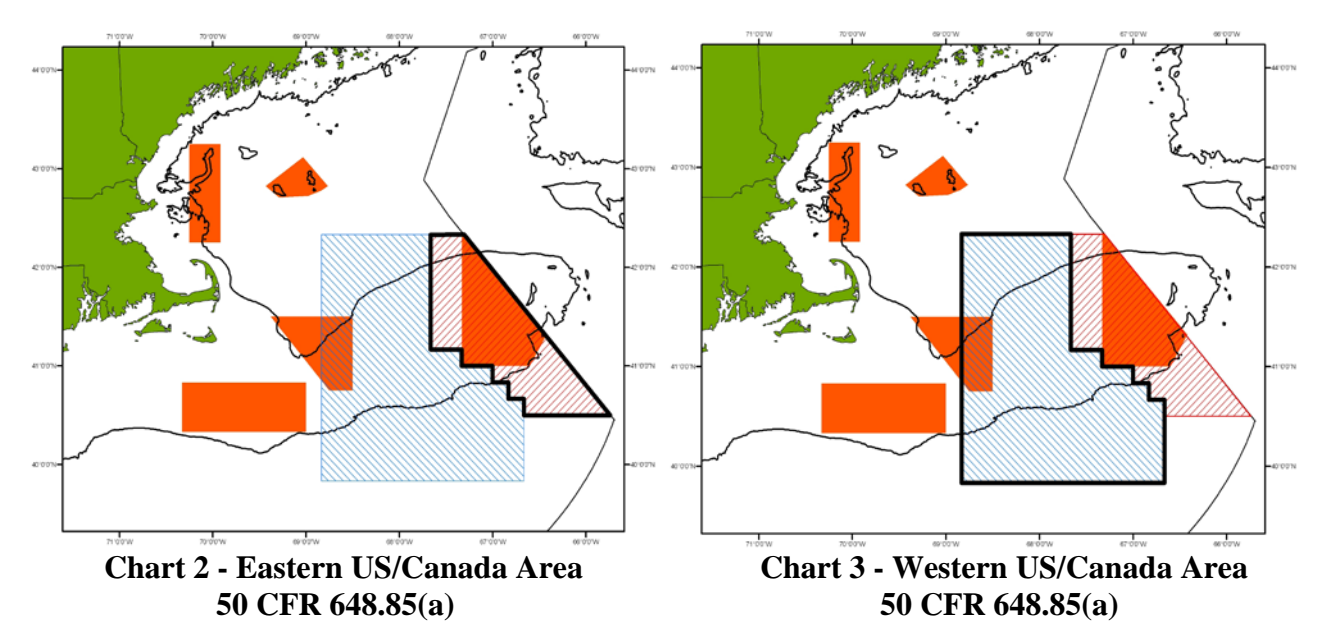

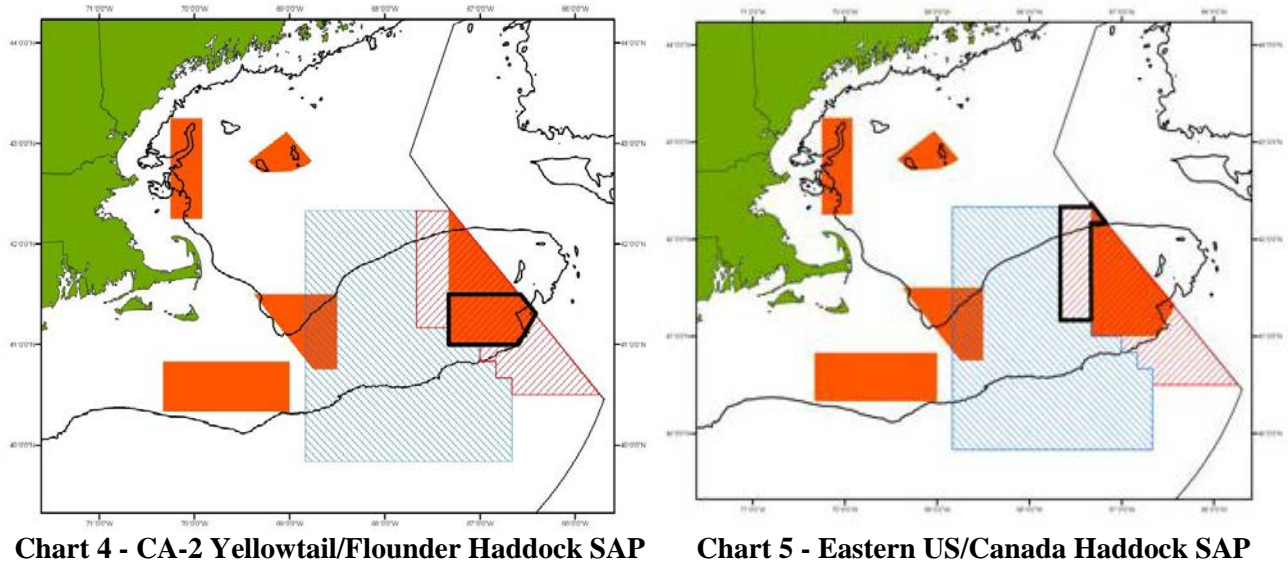

50 CFR 648.85(b)

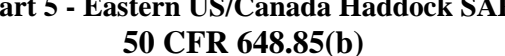

5. Declaring Out of Fishery. These declarations are used whenever the vessel's activity will be any activity other than the requirement to declare a limited access scallop trip, general category scallop trip, multispecies sector or common pool trip, monkfish days-at-sea trip, herring trip, surfclam trip, ocean quahog trip, Maine mahogany quahog trip, longfin or illex squid trip, or mackerel trip. This declaration is also appropriate for any vessel movement away from the dock/mooring when no fishing activity is intended (for example, transits, equipment shakedown/testing, retrieving lost gear, etc). You will find the Declare Out of Fishery or DOF declaration at the top of Macro 24.

There are six (6) DOF declarations to choose from, as follows:

- Transit without Product Onboard. Select for all transits between ports when there is no fishing activity, as well as equipment shakedown/testing, retrieving lost gear, etc. (VMS code: DOF-TST-XXXXXX).
- Transit with Product Onboard. Select for all transits authorized by regulations in which the vessel is declaring out of a VMS-required fishery and there is product onboard the vessel (VMS code: DOF-TSP-XXXXXX).
- Fishing Commercial. Select for trips when fishing that does not require a declaration for the species listed above (Para. 5) or for activities covered by Exception 1 on page 6. This declaration also requires you to choose your intended gear. (VMS code: DOF-CML-XXX?XX where '?' represents the gear code chosen).
- Fishing Recreational/Charter. Select for recreational and charter fishing trips (VMS code: DOF-REC-XXXXXX).
- Scientific Research. Select for trips involving scientific research activity when not on an Experimental fishing permit (VMS code: DOF-SCI-XXXXX).
- NAFO. Select only when permitted by NMFS to participate in the Northwest Atlantic Fisheries Organization (NAFO) outside the U.S. EEZ (VMS code: DOF-NAF-XXXXX). (Note: The McMurdo unit is <u>not</u> approved for use in the NAFO fishery)

6. **Declaring the Monkfish Option with a Multispecies Declaration.** If you anticipate exceeding the monkfish incidental catch limit while on a multispecies sector or DAS trip and want to retain the monkfish caught, declare the monkfish option in Step 1. This action preserves your ability to change to a monkfish DAS trip later while at sea (you do not accrue Monkfish DAS unless you decide during the trip to redeclare your trip as a Monkfish trip). However, you must fish your multispecies trip entirely within the monkfish Northern Fishery Management Area (NFMA). Your VMS code will show an 'M' (for monkfish option) in the 2<sup>nd</sup> to last character. To declare the option, go to the appropriate multispecies sector (Macro 20) or common pool (Macro 21) declaration screen, then read the text in Step 1 and enter an 'X' in the field to the left of 'Yes'.

7. **Declaration Code.** When received and accepted, your declaration is converted into a 12-character VMS code (format: XXX-XXX-XXXXX) by McMurdo Fleet Management and transmitted to NMFS. Your acknowledgment message will report the code back to you with a brief description. Check the code and description to be sure they accurately reflect your intended activity. If not, you may always resend a declaration before leaving port.

8. **Declaration Acknowledgment.** Regulations require that you send an accurate declaration; therefore, you are encouraged to await an acknowledgment. An 'acceptance' acknowledgment is your confirmation that NMFS will receive the declaration that you sent. It is possible that your declaration may be delivered to NMFS before you receive an acknowledgment; you may always call the VMS Team during the workday to confirm receipt.

9. **Required VMS Reports.** Your VMS software also includes several required forms (reports) macros. We have covered the sending of an activity declaration prior to leaving port. Now, we will discuss those forms that, if appropriate for your intended activity, <u>must</u> be sent before leaving port. A list of these forms macros is in **Table 3** below. See **Attachment 1** to view these forms.

| Macro | VMS Form                     | Must be sent by:                      | Purpose                |
|-------|------------------------------|---------------------------------------|------------------------|
| 36    | Multispecies Trip Start Hail | All Sector vessels declaring a        |                        |
|       |                              | groundfish trip only when intending   | To provide advance     |
|       |                              | to fish on a NMFS exemption/option.   | notification to        |
| 49    | RSA & EFP Trip Start Hail    | All vessels as required by their NMFS | enforcement personnel. |
|       | _                            | RSA or EFP Letter of Authorization.   | _                      |

### Table 3 – VMS Forms Required to be sent before Leaving Port

# **REPORTING REQUIREMENTS – AT SEA AND RETURNING TO PORT**

1. **VMS Demarcation Line.** The VMS demarcation line is defined by a series of lines connecting 51 coordinates as described in 50 CFR 648.10 and the VMS web page. The line generally follows the contour of the Eastern Seaboard from northern Maine to North Carolina. When your vessel crosses the VMS demarcation line, the NMFS monitoring system <u>automatically</u> records a trip start and trip end event for your trip. Your trip starts on the first VMS position seaward of the line and ends with the first VMS position shoreward of the line.

2. **Trip Start and End**. A VMS trip consists of the VMS-assigned Trip Identification Number, VMS Activity Declaration (Code), Trip Start Date/Time, Trip End Date/Time, and Trip Duration. A VMS trip automatically starts on the first position report sent by your VMS unit that is seaward of the demarcation line (defined as 'in the Northeast Fishery'). A VMS trip automatically ends on the first position report shoreward of the demarcation line upon the return to port. The declaration that is initially associated with the trip and reported to you in the Trip Start e-mail (described below) is the

last declaration successfully received from your vessel prior to leaving port. The declaration reported to you in the Trip End e-mail is the final declaration associated with the trip and recorded in the VMS and GARFO databases.

**Note** - Do <u>not</u> declare out of the fishery on your return to port to end your trip or stop your days-at-sea clock – as previously stated, your trip <u>automatically</u> ends with the first VMS position shoreward of the demarcation line on the return to port.

3. **Position Reporting.** While away from the dock or mooring, your vessel's VMS unit must be operational by sending automatic position reports and capable of sending and receiving messages. If you hold a VMS-required limited access or general category scallop permit, your VMS must send position reports on a half-hourly basis regardless of the vessel's activity. For all other permits requiring the use of VMS, the unit must send automatic position reports on an hourly basis regardless of the vessel's activity. For vessels that hold multiple permits, the most restrictive VMS reporting rate applies. If you replace your VMS unit, be sure the replacement unit is correctly set to your vessel's proper reporting rate.

To determine if your McMurdo VMS is positioning normally and sending required position reports to NMFS, there is a light indicator labeled 'No Signal' to the right of the screen. If an amber-colored light is illuminated, the unit is not positioning. An alternate means to check is to press the 'View Status' button (left side of EDU) and 'down arrow' once to check the 'M0' value. The M0 value will have a 'positive' number if 'the unit is positioning (the higher the better, but the average in the Northeast is between 13 and 18). A final means is to call McMurdo Fleet Management 24-hour Client Care (see **page 16**) to verify positioning data, or send an e-mail request to support@boatracs.com from the VMS unit. E-mail is delivered by a different satellite system; if there is a problem with positioning, e-mail capability may still be available.

4. **If the VMS Unit Stops Positioning.** Please be sure that your VMS unit is well maintained and sending the required position reports. Periodically check your unit to ensure that it is positioning normally. If your VMS unit stops functioning (positioning and/or messaging) and you are unable to restore normal operation, <u>you are required to terminate your trip and return to port</u>. Notify the VMS Team, and have the unit checked/repaired and returned to operational status before the next trip.

5. **NMFS Courtesy E-Mail Notification of Trip Start and End**. The VMS Team manages a script that automatically sends a courtesy trip start and trip end e-mail to your VMS unit for every trip. All costs associated with courtesy e-mails are paid for by NMFS; no cost is incurred by your vessel. The Trip Start e-mail is sent approximately 4 hours after a trip start is recorded by the NMFS monitoring system. The message will be in the following format (example shown):

| From: nmf    | s.ole.ne@noaa.gov                                                   |
|--------------|---------------------------------------------------------------------|
| To: (ves     | sel's VMS unit e-mail address)                                      |
| Subject: F/V | (name) - Trip Start                                                 |
| Trip Start:  | 2014-03-01 09:30                                                    |
| Trip ID:     | 1301010                                                             |
| VMS Code:    | NMS-SEC-OPXWXA. If code is incorrect, return to a port & redeclare. |
| NE VMS Tea   | m: 978-281-9213.                                                    |

**Note** - The trip start email that your VMS unit receives from NMFS is not a confirmation of your trip declaration, but only provides the most-recent declaration received from your vessel.

The Trip End e-mail is sent approximately 6-8 hours after a trip end is recorded. If your VMS is powered down while in port, delivery of the message to your VMS may time out before you receive it. You can also provide the VMS Team with a personal e-mail address to receive the trip start/end e-mails and other e-mails from NMFS (see **Secondary Courtesy E-Mail Address Service** below). The delays in delivery of trip start and end e-mails are a necessary feature of the NMFS VMS trip generation system to ensure accurate trip accounting. The message will be in the following format (example shown):

From: nmfs.ole.ne@noaa.gov
To: (vessel's VMS unit e-mail address)
Subject: F/V (name) - Trip End
Trip End: 2014-03-01 21:30
VMS Code: NMS-SEC-OPXWXA
Trip ID: 1301010
Trip Length: 0.5 days

6. Secondary Courtesy E-Mail Address Service. The VMS Team maintains an e-mail service that allows owners to receive trip e-mails and other NMFS VMS correspondence with the vessel via the owner's personal e-mail address. Go to 'Contact Information' on the VMS web page and see 'VMS Courtesy Messaging'. There is no charge to the vessel owner for this service.

7. If You Do Not Receive Your Trip E-mail(s). The VMS Team stops the trip generation program temporarily any time that a delay in delivery of VMS data is detected from one or more VMS vendors. This is necessary to prevent problems with the proper generation of trips that could affect trip accounting. Once the trip generator is restarted, any backlog of trip e-mails should be sent to your vessel and, if appropriate, the secondary e-mail address. For questions, call the VMS Team.

8. **Declaring an Incorrect VMS Activity Declaration.** If your vessel leaves port on a trip and you declared the wrong activity, you should return the vessel to a port (or inside the VMS demarcation line for scallop-permitted vessels on scallop trips) and redeclare the proper activity through your VMS unit. You do not necessarily have to return to the port from which you departed. The vessel must be in a port, or as close to the port as safety dictates. A listing of ports and their OLE-defined geographic location is available on the VMS web page.

9. Changing the VMS Declaration during a Trip. When in the NE Fishery, your VMS unit does not allow you to change your trip declaration, except under three specific situations:

- Declaring a 'flex' on a groundfish or monkfish trip;
- Flipping the groundfish DAS type from 'B' to 'A', when possession limits are exceeded; and
- Changing from a multispecies trip to a monkfish DAS trip (only if the monkfish option was declared in port).

If eligible, a vessel may flex, flip and change to a monkfish declaration <u>only</u> once per trip. These actions do not necessarily have to occur simultaneously. These three situations are further described below.

**Note** – Except under specific circumstances when the use of 'Declare out of Fishery with Product Onboard' is authorized by NMFS, you may <u>not</u> send another activity declaration after crossing the demarcation line upon return to port while you have product onboard the vessel.

a. **Declaring a Multispecies or Monkfish 'FLEX' Trip.** A flex is declared at sea in the NE Fishery by adding fishing area(s) to the groundfish or monkfish declaration that you sent in port. The flex option is addressed in Macro #14 (Notes #2 and #4) and also in Macro #20 (Step 4). Only <u>one</u> flex per trip is allowed. Sector and common pool vessels have different flex options. To declare a flex, go to the declaration screen that you used to make your initial declaration for the trip, then:

- For Steps 1-3. Choose the same selections you made in port.
- For Step 4. Choose the same program areas that you made in port, and then choose additional areas you want to fish.
- For Step 5. Choose the same broad stock areas (BSAs) that you made in port, and, if appropriate, choose any additional BSAs that you want to fish. Be sure that you select BSAs that encompass the program area(s) that you chose in step 4.

b. **'Flipping' the Multispecies Day-at-Sea (DAS) Type**. This situation applies to Multispecies Common Pool vessels only. When multispecies trip limits are exceeded while fishing on a declared Regular or Reserve 'B' DAS trip, you must change or 'flip' your VMS trip declaration to 'A' DAS. To flip, go to the Multispecies Common Pool declaration screen that you used to make your initial declaration for the trip, then:

- Steps 1-2. Choose the same selections you made in port.
- Step 3. Choose 'Mults A-DAS'.
- Step 4-5. Choose the same selections you made in port.

c. Changing from a Multispecies to a Monkfish DAS Declaration. To invoke the monkfish option that you selected with your initial declaration, and change to a monkfish DAS declaration at sea, go to the Monkfish declaration screen, then:

- Step 1. Choose the same selection you made in port.
- Step 2. Choose both Monkfish and Mults DAS.
- Step 3. Choose 'NFMA'.
- Step 4-5. Choose the same selections you made in port.

Your new Monkfish declaration will retain the trip modifier 'M' (for Monkfish Option) in the 2<sup>nd</sup> to last character of the code. You may also flex (one time) either before, during or after changing to a Monkfish DAS declaration. If you do not intend to invoke the monkfish option and want to remain on a groundfish trip declaration, no action is required and you may land your trip on the original declaration. Remember, if you declare the monkfish option before leaving port but decide to fish any part of your trip in the monkfish SFMA, you forfeit your option to change to a Monkfish DAS declaration. Your VMS screen provides brief instructions for changing to a Monkfish DAS declaration. The instructions are located on the Macro 20 (Sector) and Macro 21 (Common Pool) Multispecies declaration screens, with corresponding notes on Macro 14.

10. **Required VMS Reports.** The forms shown below are required to be sent from your VMS unit, as appropriate, while your vessel is at sea and <u>seaward</u> of the VMS demarcation line. A list of these forms is shown in **Table 4** below. See **Attachment 1** to view these forms and specific reporting instructions.

| Macro | VMS Form                                            | Must be sent by:                                                                                                    | Purpose                                                                                                    |
|-------|-----------------------------------------------------|----------------------------------------------------------------------------------------------------|----------------------------------------------------------------------------------------------------|
| 35    | Multispecies                                        | Vessels on groundfish-declared trips on a daily or trip-level                                                                                                    | To report VTR and                                                                                                    |
|       | Catch Report                                        | basis, and upon switching to smaller mesh to fish under an exemption/option.                                                                                                    | estimated weights prior to landing.                                                                                                    |
|       |                                                     | Refer to the flow chart in <b>Attachment 3</b> for guidance.                                                                                                    | _                                                                                                    |
| 37    | Multispecies<br>Trip End Hail                       | All vessels on groundfish-declared trips at least 6 hours before arrival.                                                                                                    | To provide advance notice<br>for the monitoring of<br>offloads.                                                                                |
| 40    | Monkfish Trip<br>Limit Overage<br>DAS<br>Adjustment | Those vessels on monkfish-declared trips that exceed their DAS charge, before crossing the VMS demarcation line on return to port.                                                                                                    | To report that the daily trip<br>limit was exceeded by <u>one</u><br><u>extra limit</u> so that the<br>vessel's DAS charge may<br>be adjusted. |
| 41    | Scallop Daily<br>Catch Report                       | All vessels on declared scallop trips by 9 am daily. This report is not required for vessels on a single-day trip and sending a scallop pre-landing notification.                                                                                                    | To report VTR and<br>estimated weights prior to<br>landing.                                                                                    |
| 42    | Scallop Pre-<br>Landing<br>Notification             | Limited Access and LAGC vessels on the following trips at<br>least 6 hours before arrival (or upon crossing shoreward of<br>the demarcation line when a limited access vessel declares<br>out of the limited access scallop day-at-sea fishery to transit<br>to a port south of 39 degrees North with scallops onboard):<br>(1) All vessels on a declared LAGC scallop trip;<br>(2) A vessel with an LAGC IFQ or NGOM scallop permit is<br>retaining scallops when not on a declared scallop trip;<br>(3) On a declared limited access scallop access area trip;<br>(4) Declaring out of the limited access scallop day-at-sea<br>fishery to transit to a port south of 39 degrees North with<br>scallops onboard. | To provide advance notice<br>for the monitoring of<br>offloads.                                                                                |
| 45    | Herring Daily<br>Catch Report                       | All vessels on a declared herring trip by 9 am daily.                                                                                                    | To report VTR, and<br>estimated pounds kept and<br>discarded prior to landing.                                                                 |
| 46    | Herring Pre-<br>Landing<br>Notification             | All vessels on a declared herring trip at least 6 hours before arrival.                                                                                                    | To provide advance notice<br>for the monitoring of<br>offloads.                                                                                |
| 47    | Mackerel and<br>Squid Daily<br>Catch Report         | All vessels on a declared mackerel or squid trip by 9 am daily.                                                                                                    | To report VTR and<br>estimated weights prior to<br>landing.                                                                                    |
| 48    | Mackerel Pre-<br>Landing<br>Notification            | All vessels on mackerel-declared trips when the landing will exceed 20,000 lbs at least 6 hours before arrival.                                                                                                    | To provide advance notice<br>for the monitoring of<br>offloads.                                                                                |
| 50    | RSA and EFP<br>Trip End Hail                        | All vessels at least 6 hours before arrival as required by their NMFS RSA or EFP Letter of Authorization).                                                                                                    | To provide advance notice<br>for the monitoring of<br>offloads.                                                                                |

## Table 4 – VMS Forms Required to be Sent While in the NE Fishery

11. VMS E-Mail Messaging. The VMS Team uses e-mail to communicate with your vessel via the VMS. Communications include notifying all VMS vessels of short-notice regulatory changes (area closures, possession limits, etc) and notifying individual vessel operators of potential closed area incursions, VMS non-reporting, declaration miscodings, requests to contact a NMFS enforcement

agent or officer, etc. In addition to other notification methods, the Coast Guard may request the VMS vendors to send a severe weather warning. For these purposes, it is important that you monitor your incoming VMS e-mail and maintain the capability to send outgoing e-mail.

12. **Trip 'Stitching'.** The trip stitching function is a part of the VMS trip generation program. Its purpose is to keep a trip open if a vessel briefly enters and positions shoreward of the VMS demarcation line then exits outside the line to continue its trip. The individual trip segments are stitched or joined together as one trip. For example, vessels that transit through Vineyard and Nantucket Sound may cross the demarcation line several times on their outbound or inbound trip. If trip stitching was not applied, a single trip may be recorded by NMFS as two or more trips, affecting the trip length and/or DAS charge. The rules associated with trip stitching are:

a. Did the base VMS declaration code (first 6 characters, ie, XXX-XXX) remain the same before and after the vessel entered the demarcation line? and,

b. Was the vessel inside the demarcation line for less than 4 hours (or, less than 55 minutes for LAGC scallop trips)?

If the answer to both questions above is **yes**, trip stitching will keep the trip intact so that only one trip is recorded. An unintended effect of trip stitching may occur when a vessel ends one trip then departs on another trip within 4 hours under the same base VMS code. Two separate trips may be captured as a single trip. Also, entering back inside the demarcation line for longer than 4 hours, such as transiting the Vineyard/Nantucket Sound area at slow speed, may result in a single trip being recorded as two trips. If you believe that your trip has been erroneously affected by trip stitching, call the VMS Team.

# ADDITIONAL VMS INFORMATION

1. **DAS Charging for VMS Trips**. The DAS Program is managed by the Analysis and Program Support Division (APSD). Please contact APSD for assistance at (**978**) **281-9234**.

2. VMS Messaging Costs. Vessel owners are financially responsible for all regulatory reporting requirements through VMS, which typically include the messaging shown below. It is recommended that you confirm your payment plan and associated costs with your VMS vendor. NMFS pays for all messages that we send to your vessel and for any additional position reports sent from your VMS unit if NMFS temporarily increases your reporting rate. Vessel owners typically pay for:

- All required 30 or 60-minute position reports sent to NMFS.
- All NMFS-required VMS declarations and reports.
- All other outgoing messages.
- All incoming messages, <u>except</u> those originated by NMFS.

3. **Replacing Your Vessel's VMS Unit.** Please notify the VMS Team within 3 days of installation of the new unit <u>and</u> prior to your next trip. You will need to submit documentation that you have installed an operational, approved VMS unit. Complete the VMS Certification form available under the 'Instructions & Forms' tab on the VMS web page. Mail or fax the form to the VMS Team.

4. **Removing Your Vessel's VMS Unit.** You may not remove the VMS from the vessel if you are required to report using VMS. If you cancel or transfer your permits, or sell the vessel and will no longer fish the vessel, contact your VMS vendor. The vendor is responsible for notifying NMFS of any VMS unit deactivations. You may also call the VMS Team to advise us of your intentions.

5. **Contacting the VMS Team.** The VMS Team is located in the Northeast Enforcement Division at: Greater Atlantic Regional Fisheries Office, 55 Great Republic Drive, Gloucester, MA, 01930.

- Phone Number: (978) 281-9213 (follow call prompts)
- FAX Number: (978) 281-9317
- Hours: 7:00 am to 4:30 pm, Monday through Friday

| Name             | Position    | Responsibility                                 | Contact Info              |
|------------------|-------------|------------------------------------------------|---------------------------|
| Bill Semrau      | VMS Program | Overall management of the Northeast VMS        | William.Semrau@noaa.gov   |
|                  | Manager     | Program                                        | (978) 281-9151            |
| Carol Bleszinski | VMS         | Herring, Mackerel & Squid Reporting; VMS       | Carol.Bleszinski@noaa.gov |
|                  | Technician  | Training; VMS Letters of Exemption (to Power   | (978) 281-9239            |
|                  |             | Down Inport); VMS Activations/ Deactivations   |                           |
|                  |             | & Welcome Letters                              |                           |
| Carl Lemire      | VMS         | Scallop, Surfclam, Ocean Quahog, Maine         | Carl.Lemire@noaa.gov      |
|                  | Technician  | Mahogany Quahog & NAFO Reporting; VMS          | (978) 281-9274            |
|                  |             | Training                                       |                           |
| Samantha Tolken  | VMS         | Multispecies & Monkfish Reporting; VMS         | Samantha.Tolken@noaa.gov  |
|                  | Technician  | Letters of Exemption (to Power Down Inport);   | (978) 281-9230            |
|                  |             | NAFO Reporting; VMS Training                   |                           |
| Philip Corcoran  | VMS         | VMS Server, scripts, reports and data analysis | Philip.Corcoran@noaa.gov  |
|                  | Programmer  |                                                | (978) 281-9309            |

### Table 5 – VMS Team Contact List

6. Alternate E-Mail Address to Contact the VMS Team. You can send a VMS message at any time to: nmfs.ole.ne@noaa.gov. The VMS Team monitors this mailbox during business hours and will respond to your query. Your VMS Trip Start and End e-mails are sent from this address.

7. Contacting the VMS Support Center. If you are unable to reach the VMS Team, the National VMS Support Center has extended hours of operation and may be able to answer general questions about VMS registrations and vessel position reporting. The Support Center is also the primary point of contact for the National VMS Reimbursement program (see below). The Support Center will refer technical VMS questions to the appropriate vendor and regulatory questions to the Greater Atlantic Region. The Support Center is located at NMFS Headquarters, Office of Law Enforcement, 1315 East-West Highway, Silver Spring, MD, 20910. Hours of operation are 7:00 am to 11:00 pm, Monday-Friday. Their phone number is (888) 219-9228 (toll-free).

8. VMS Reimbursement Program. On the VMS web page, refer to the section entitled 'VMS Reimbursement Program' for a summary of the program, and a link to the latest Federal Register announcement of May 6, 2008. Owners/operators who purchased and installed a VMS unit to comply with the following regulatory actions may be eligible for reimbursement of their purchase cost up to \$3,100 as long as funds are available:

- Scallop Framework Adjustment 17
- Multispecies Framework Adjustment 42 and Amendment 16
- Surfclam/Ocean Quahog Framework 1
- Scallop Amendment 11
- Herring Amendment 5
- Squid, Mackerel, Butterfish Amendment 14 and 16
- SkyMate ST-2500G and CLS TST type approval non-renewals effective September 30, 2015

Owners/operators who believe they may be eligible should call the VMS Support Center to obtain a confirmation code then submit an application to the Pacific States Marine Fisheries Commission (PSMFC). Contact the VMS Support Center or refer to the following website: www.psmfc.org.

9. **Contacting NMFS Enforcement.** For law enforcement emergencies <u>only</u>, call the Enforcement Hot Line toll-free on a 24-hour basis at (800) 853-1964. Please do not call the Hot Line for a VMS-related equipment or technical issue; rather, contact your respective VMS vendor (below). For law enforcement-related questions or concerns that are of a non-emergency nature, contact your local NMFS enforcement office during business hours as follows:

### a. Northeast Enforcement Division District 1 – New England:

- Office: Boston, MA
- Coverage: Maine through Connecticut
- Phone Number: (617) 565-1800

## b. Northeast Enforcement Division District 2 – Mid-Atlantic:

- Office: Wall, NJ
- Coverage: New York through Virginia
- Phone Number: (732) 280-6490

### 10. Contacting your VMS Vendor. McMurdo Fleet Management may be reached at:

- Address: 11610 Iberia Place, Suite 100, San Diego, CA 92128
- Phone: 1-800-262-8722
- Email: support@boatracs.com
- Call Center: 24/7 for technical support
- Web Address: http://www.mcmurdogroup.com/

### Attachments: (1) McMurdo Vessel Activity Reports (Declarations) v18 and Reports (Forms) v15

- (2) How to 'Confirm the Use of a Previous VMS Code'
- (3) Groundfish Catch Reporting Requirements

# CHANGE LOG

| DATE        | CHANGES                                                                                                    |
|-------------|----------------------------------------------------------------------------------------------------|
| 18 Mar 2014 | Redrafted to comply with the VMS software upgrade effective this date.                                                                                                    |
| 10 Apr 2014 | Attachment 1. Page 25. Multispecies Catch Report, Macro #35. Clarified the groundfish sector reporting requirement by adding the following highlighted instruction text: "Important – Sector vessels are only required to submit a trip-level catch report (daily report is not                                                                                                    |
|             | required)."                                                                                                    |
| 11 Jun 2014 | <ul> <li>Page 2, Table of Contents. Added two new subsections under "VMS Declaration".</li> <li>Page 15. Table 5. The VMS Team contact name and responsibility sections have been updated to reflect personnel changes.</li> <li>Attachment 2. Added new attachment to provide instructions for "Confirming the Use of a Previous VMS Code."</li> </ul>                                                                                                    |
| 30 Jun 2014 | Attachment 1. Page 25. Multispecies Catch Report, Macro #35. Changed reporting instruction by stating that sector vessels must now submit a daily catch report when declared into the Eastern US/CA Area, Eastern US/Canada Haddock SAP, and/or CA-2 Yellowtail/ Flounder Haddock SAP.                                                                                                    |
| 1 Sep 2014  | <ul> <li>Page 1. Updated the VMS web address and inserted a newer GARFO website picture.</li> <li>Various pages. Removed references to a September 1, 2014 VMS compliance date for the longfin squid and mackerel fisheries.</li> <li>Page 11. Changed the times for the sending of trip start and trip end notification messages to 4 and 6-8 hours, respectively.</li> <li>Page 14, Table 4. Inserted text in the "Purpose" column for macros 47 and 48.</li> </ul>                                                                                                    |
| 15 Sep 2014 | Page 15. Replaced Tyler Requejo with Robert Bollmann on NE VMS Team Contact List.                                                                                                    |
| 1 May 2015  | <ul> <li>Page 4, Table 1. Removed the power down declaration (exemption) text from Multispecies Sector vessel reporting.</li> <li>Page 9, Table 3. Entered text that Macros 38 and 44 are no longer required to be sent.</li> <li>Pages 13 and 14. Revised the text in the 'Must be Sent By" column for Macros 35, 41, 42, 45, 47, 48 and 50.</li> <li>Page 16, Table 5. Replaced Robert Bollmann with Carl Lemire. Added Aimee Ahles. Updated technician responsibilities.</li> <li>Pages 24-26, and 28-33. Added a "Note" regarding regulatory actions and revised the declaration or form instructions. Removed forms and instructions for Macros #38, #43 and #44 on pages 28 and 31.</li> </ul>         |
| 30 Jun 2015 | <ul> <li>Page 5. Updated the declaration/forms macro version numbers for the new software upgrade.</li> <li>Page 8. Removed the DOF - Transit declaration, and added 2 new declarations of DOF - Transit with product and without product.</li> <li>Page 9. Table 3. Removed the Scallop Compensation Trip form.</li> <li>Pages 13-14. Table 4. Updated various reporting instructions and removed the Common Pool GOM Cod Trip Limit Exemption form.</li> <li>Page 16. Added the SkyMate and CLS unit non-renewals to the list of eligible reimbursement actions.</li> <li>Attachment 1. Replaced all declaration and form macros with current versions, and updated the reporting requirements.</li> </ul> |
| 26 Aug 2015 | <b>Various Pages.</b> Boatracs name change to "McMurdo Fleet Management". Boatracs FMCT/G VMS name change to "McMurdo FMCT/G (Formerly Boatracs)".                                                                                                    |
| 28 Mar 2016 | <b>Page 13, Multispecies Catch Report.</b> For 'Trip-Level Reporting', changed the 'multiple BSA' requirement from Steps 1, 2 & 3 to Steps 1, 2 & 4. For 'Redfish Exemption Reporting', changed the 'switching codends' requirement from Steps 1-4 to Steps 1-5. For 'Small Mesh Exemption Reporting in Southern New England', changed the 'completing the large mesh portion of the trip' requirement from Steps 1, 2 & 4 to Steps 1, 2, 4 & 5. <b>Pages 26-27</b> . The changes on Page 13 were also reflected in the Marco #35 instructions.                                                                                                    |

| DATE        | CHANGES                                                                                               |
|-------------|----------------------------------------------------------------------------------------------------|
| 12 Jun 2017 | Page 1. New effective date – June 15, 2017.                                                           |
|             | <b>Page 3</b> . New macros version numbers and a new attachment 3.                                    |
|             | <b>Page 4.</b> Added 'Note 1' to LAGC Scallop 'Exceptions'. Added Illex Souid requirement.            |
|             | Added text regarding sector exemptions                                                                |
|             | <b>Page 5</b> Undated Vessel Activity Report numbers in Table 2                                       |
|             | Page 8 Added gear text to DOE-CML paragraph                                                           |
|             | <b>Dage 0.</b> Magra 26. Clarified taxt in 'Must be Sant By" block                                    |
|             | <b>Dage 12</b> Macro 25 - Davised text in 'Must be Sent Dy' block.                                    |
|             | Limit" in "Dumpage" block. Magrag 41 42 47 48 Taxt shanges to "Must be Sent Dy" block                 |
|             | finit in Purpose block. Macros $41,42,47,48 - 1$ ext changes to Must be Sent By block.                |
|             | Page 14. Changed Trip Stitching Rule for LAGC trips to 55 minutes.                                    |
|             | Page 15. Added SMB Amendment 16 to the Reimbursement paragraph.                                       |
|             | Attachment I.                                                                                         |
|             | Multispecies and Monkfish declarations. Removed text that required the use of the IVR                 |
|             | Call-In System for scallop days-at-sea trips.                                                         |
|             | Scallop declaration. Revamped the format, added Elephant Trunk Flex Area, required that               |
|             | an RSA filed be answered, and added gear reporting requirement for LAGC trips.                        |
|             | Surfclam/Ocean Quahog declaration. Added an optional third field to select a scallop                  |
|             | access area.                                                                                          |
|             | Squid declaration. Added a reporting requirement for Illex Squid. Removed the Squid RSA               |
|             | field.                                                                                                |
|             | Declare Out of Fishery declaration. Added gear selections to DOF-CML declaration menu.                |
|             | Powerdown declaration. Clarified the text.                                                            |
|             | Multispecies Catch. Revised smaller mesh field text.                                                  |
|             | Multispecies Trip Start Hail. Changed instruction text to 'exemption and/or option'. Added            |
|             | SNE Small Mesh Exemption and Extra-Large Mesh Gillnet option.                                         |
|             | Scallop PreLanding, Revised instruction text (b), Added 'All Other Fish Kept' field.                  |
|             | Mackerel and Squid Catch Added Illex Squid to 'Species Kept' field                                    |
|             | <b>RSA/EFP Trin End Hail</b> Added field that asks if both commercial and RSA allocation will         |
|             | he landed                                                                                             |
| 23 Oct 2017 | Page 15, Table 4, VMS Technician Ables transferred out of OLE                                         |
| 25 000 2017 | <b>Attachment 3</b> Revised the (groundfish) catch report flow chart to reflect the regulatory        |
|             | change implemented by GAREO and announced in their October 12, 2017 bulletin                          |
| 17 Apr 2018 | <b>Page 5</b> New effective date and new macro version numbers for Activity Penerts and               |
| 17 Api 2010 | Fage 5. New effective date and new macro version numbers for Activity Reports and                     |
|             |                                                                                                    |
|             | <b>Page 7.</b> Added text at top of page that Charts 1-5 must not be used for the depiction of closed |
|             | areas.<br>De 10 Added e 'Note' un den neuerment 5                                                     |
|             | <b>Pg. 10.</b> Added a Note under paragraph 5.                                                        |
|             | <b>Pg. 15. Macro 41</b> . Added text about single-day trips.                                          |
|             | Pg. 15. Table 5. Added Samantha Tolken and updated responsibilities lists.                            |
|             | <b>Pg. 16.</b> Updated main phone number for the OLE D1 office.                                       |
|             | Attachment I. All macro screen views now show the latest form layout for Declarations v18             |
|             | and Forms v15.                                                                                        |
|             | Pg. 20. Surfclam and Ocean Quahog Declaration. Revised screen to reflect new scallop                  |
|             | access area selections.                                                                               |
|             | <b>Pg. 21. Squid Declaration</b> . Revised screen. Revised instructions to allow selection of a       |
|             | combination longfin and illex trip.                                                                   |
|             | Pg. 24. Scallop Declaration. Revised screen. Revised instructions to allow selection of new           |
|             | and access areas and limited access NGOM RSA trip.                                                    |
|             | Pg 26. Multispecies Catch Report. Added text to the Step 5 instructions.                              |
|             | Pg. 29. Scallop Daily Catch Report. Revised screen to include text regarding single-day               |
|             | trips.                                                                                                |

# ATTACHMENT 1

#### McMurdo Fleet Management Vessel Activity Reports (Declarations) v18 and Reports (Forms) v15

**Declaration Macros.** Once you select the appropriate macro to make your declaration and fill in all required fields. The **'Up'** or **'Down'** arrow button moves the cursor up or down the macro page. The **'Enter'** button moves the cursor to the right (for example, when there is more than one field on a line). The **'Up'** arrow button may also be used to move back to a previous field on that line. Unless otherwise directed, place an 'X' in the appropriate fields, verify your selection, and then click the 'Send' button. The screen will ask you to confirm your selection by entering a 'Y' before sending. Send your declaration and then review your acknowledgment message. Send another (correct) declaration if you receive a rejection acknowledgment from McMurdo.

The following pages will show you each of the macros. Guidance for filling in the fields is shown in the red boxes to the left and/or right of the form.

\*\*\* Note: When selecting an area or areas to fish in from the appropriate declaration macro, be sure that the area(s) is <u>open</u> for your intended fishing activity. The areas shown on your VMS declaration macros are entirely independent of any regulation or action by NMFS that opens or closes an area.

Macro #14 – Notes:

| This separate macro was<br>created because some of<br>the explanatory notes in<br>the declaration macros<br>could not fit due to macro<br>size restrictions.             | VESSEL ACTIVITY REPORT V18.0<br>NE - NOTES<br>PLEASE REFER TO THIS DOCUMENT AS<br>DIRECTED BY MULTISPECIES AND MONKFISH<br>DECLARATION MACROS.                                                                                                    |
|----------------------------------------------------------------------------------------------------|----------------------------------------------------------------------------------------------------|
| In the declaration macro<br>views on the following<br>pages, there will be field<br>instructions that ask you<br>to review the appropriate<br>note (#1-5) in this macro. | <ul> <li>#1. NOTE: IF YES, YOU MUST FISH<br/>ENTIRELY WITHIN THE MONKFISH NFMA. IF<br/>YOU EXCEED THE INCIDENTAL MONKFISH<br/>LIMIT, YOU MUST REDECLARE YOUR TRIP AT<br/>THE MONKFISH DECLARATION SCREEN BY<br/>SELECTING NFMA AND THE SAME GEAR,<br/>PROGRAM AND BSA(S).</li> <li>#2. FLEX OPTION: YOU MAY ADD THE OPEN<br/>AREA AND/OR WESTERN US/CA AREA TO YOUR<br/>EASTERN US/CA AREA, CA-2 YELLOWTAIL/<br/>HADDOCK SAP OR EASTERN SAP TRIP ONCE<br/>PER TRIP BY REPEATING STEPS 1-5 ON THE</li> </ul> |
|                                                                                                    | MULTISPECIES COMMON POOL SCREEN.<br>#3. NOTE: IF REDECLARING A MONKFISH<br>TRIP FROM A MULTISPECIES TRIP, SELECT<br>NFMA.<br>#4. MULTS FLEX OPTION: YOU MAY ADD<br>PROGRAM AREA(S) AND BSA(S) ONCE PER<br>TRIP BY REPEATING STEPS 1-5 ON THE<br>MONWEISH SCREEN                                                                                                    |
|                                                                                                    | #5. MONKFISH-PERMITTED VESSELS MUST<br>MAKE BSA SELECTIONS BELOW WHEN USING<br>MULTS DAS IN STEP 5.                                                                                                    |

Macro #16 – Surfclam and Ocean Quahog declaration:

| Step 1. Select the type of trip (only one).                                                                                                    | VESSEL ACTIVITY REPORT V18.6<br>NE - SURFCLAM AND OCEAN QUAHOG                                                                                                    |  |
|----------------------------------------------------------------------------------------------------|----------------------------------------------------------------------------------------------------|--|
| Step 2. For ITQ trips,<br>enter an 'X' <u>only</u> if you<br>intend to fish the<br>'Reopened Portion of the<br>Georges Bank PSP Area'<br>during your trip. | FISHING? (NOTE: SELECT ONLY ONE) SURFCLAM ITQ TRIP OCEAN QUAHOG ITQ TRIP MAINE MAHOGANY QUAHOG TRIP FOR SURFCLAM OR OCEAN QUAHOG ITQ TRIPS, WILL YOU FISH THE REOPENED PORTION OF THE GEORGES BANK PSP NEL2 (NOTE: YOU WILT UNIT PROP                                                |  |
| Step 3. Select an area, but<br>only if fishing in a scallop<br>access area <u>and</u> retaining<br>> 40 lb of scallops.                                    | NMFS AUTHORIZATION) YES<br>3. IF FISHING IN A SCALLOP ACCESS AREA<br>AND YOU INTEND TO RETAIN MORE THAN<br>40 LBS OF SCALLOP IFQ, SELECT THE<br>SCALLOP ACCESS AREA BELOW:<br>CLOSED AREA 1 SAA<br>NANTUCKET LIGHTSHIP SOUTH SAA<br>NANTUCKET LIGHTSHIP WEST SAA<br>MID-ATLANTIC SAA |  |

Macro #17 – Herring declaration:

|                                                                                                    | 1 . |                                                                                                    |                                                                                                    |
|----------------------------------------------------------------------------------------------------|-----|----------------------------------------------------------------------------------------------------|----------------------------------------------------------------------------------------------------|
| Step 1. Herring carrier has no gear capable of                                                                                   |     | VESSEL ACTIVITY REPORT V18.7<br>NE - HERRING                                                                                                    |                                                                                                    |
| catching fish. Enter an<br>'X' by either 'yes' or 'no'.<br>Use the 'Enter' key to                                                |     | 1. ARE YOU DECLARING A HERRING CARRIER<br>TRIP? YES NO                                                                                                    |                                                                                                    |
| move across the row in<br>order to select 'no'.<br>Select only one.                                                              |     | BOTTOM TRAWL<br>MID-WATER TRAWL (SINGLE OR PAIR)<br>PURSE SEINE                                                                                                    | Step 3. Enter an 'X' by either 'yes' or 'no'.                                                                             |
| Step 2. Enter an 'X' by<br>the gear you intend to<br>fish. Select 'none' if you<br>answered 'yes' in Step 1.<br>Select only one. |     | OTHER GEAR<br>NONE (CARRIER TRIP ONLY)<br>DO YOU INTEND TO RETAIN MACKEREL<br>AND/OR SQUID? YES NO<br>4. WILL HERRING RESEARCH SET ASIDE<br>(RSA) QUOTA BE HARVESTED ON<br>THIS TRIP? YES NO | Step 4. Enter an 'X' by<br>'yes' <u>only</u> if you intend<br>to harvest herring RSA<br>quota. Otherwise,<br>select 'no'. |

Macro #18 – Mackerel declaration:

Step 1. Enter an 'X' by either 'yes' or 'no'. Use the 'Enter' key to move across the row in order to select 'no'. Skip to Step 3 if you do not intend to retain herring.

VESSEL ACTIVITY REPORT V18.8 NE - MACKEREL 1. DO YOU INTEND TO RETAIN HERRING? YES NO (IF NO - GO TO STEP 3) 2. (REQUIRED ONLY IF YES TO STEP 1) WHAT GEAR WILL YOU BE FISHING? BOTTOM TRAWL MID-WATER TRAWL (SINGLE OR PAIR) DURSE SEINE OTHER GEAR DO YOU INTEND TO RETAIN SQUID? з. YES NO

Step 2. Only if you answered 'yes' to step 1, enter an 'X' by the gear you intend to fish. Select only one.

Step 3. Enter an 'X' by either 'yes' or 'no'. Select only one.

Macro #19 – Squid declaration:

Step 1. Enter an 'X' by the species you intend to target. Select one or both.

Step 2. Enter an 'X' in yes or no. <u>Skip to Step 4</u> if you answered 'no' and you do not intend to retain herring.

| VESSEL ACTIVITY REPORT V18.9        |
|-------------------------------------|
| NE - SQUID                          |
|                                     |
| 1. WHAT IS YOUR TARGET SPECIES      |
| (NOTE: SELECT ONE OR BOTH)          |
| LONGFIN SQUID                       |
| LILEX SQUID                         |
| 2. DO YOU INTEND TO RETAIN HERRING? |
| YES NO (IF NO, GO TO STEP 4)        |
| 3. (REQUIRED ONLY IF YES TO STEP 2) |
| WHAT GEAR WILL YOU BE FISHING?      |
| BOTTOM TRAWL                        |
| MID-WATER TRAWL (SINGLE OR PAIR)    |
| PURSE SEINE                         |
| OTHER GEAR                          |
| 4 DO YOU INTEND TO RETAIN MACKEREL? |
|                                     |
|                                     |

Step 3. Select a gear only if you answered 'yes' in Step 2. Otherwise, leave blank.

Step 4. Enter an 'X' in 'yes' or 'no'.

Macro #20 - Multispecies Sector declaration:

|                                                                | VESSEL ACTIVITY REPORT V18.1                                                                                    |                                                    |
|----------------------------------------------------------------|----------------------------------------------------------------------------------------------------|----------------------------------------------------|
| Note – For sector                                              | NE - MULTISPECIES SECTOR                                                                                        |                                                    |
| vessel use only                                                | READ MACRO 14 NOTE #1                                                                                           |                                                    |
| vessel use <u>only</u> .                                       | PRIOR TO FILLING OUT THIS FORM                                                                                  |                                                    |
| Step 1. First, read <b>Note</b><br>#1 on Macro 14. Enter       | STEP 1. (OPTIONAL) DO YOU WANT TO ADD<br>THE MONKFISH OPTION? YES (NOTE #1)                                     |                                                    |
| an 'X' by 'Yes' <u>only</u> if you<br>may need to change       | STEP 2. (REQUIRED) WHAT GEAR WILL YOU<br>BE FISHING? TRAWL HOOK GILLNET                                         |                                                    |
| your declaration while in<br>the NE Fishery to a               | STEP 3. (REQUIRED) WHAT DAS WILL YOU<br>BE FISHING ON? (NOTE: CHECK ALL THAT<br>APPLY TO YOUR TRIP)             |                                                    |
|                                                                | NO DAS<br>MULTS A-DAS                                                                                           |                                                    |
| Step 2. Place an 'X' by the gear you intend to                 | SCALLOP DAS (NOTE: TRAWL GEAR ONLY)<br>STEP 4. (RECUIRED) WHAT PROGRAM                                          |                                                    |
| fish. Use the 'Enter' key                                      | AREA(S) WILL YOU FISH IN? (NOTE:<br>CHECK ALL THAT ADDLY TO YOUR TRID)                                          |                                                    |
| in order to select 'hook'<br>or 'gillnet'. Select only<br>one. | (FLEX OPTION: YOU MAY ADD PROGRAM<br>AREA(S) AND BSA(S) ONCE PER TRIP BY<br>REPEATING STEPS 1-5 ON THIS SCREEN) | Step 4. Place an 'X' by<br>each area you intend to |
|                                                                | REGULAR ACCESS (OPEN AREA)                                                                                      |                                                    |
| Step 3. Select either one<br>of the 3 choices, or              | CANADA AREA<br>(OUTSIDE SAPS)                                                                                   | To FLEX, reenter your selections for steps 1-5     |
| scallop DAS, as                                                | CA-2 YELLOWTAIL/HADDOCK SAP<br>EASTERN US/CANADA HADDOCK SAP                                                    | again, but select<br>additional area(s) and        |
| appropriate.                                                   | CA-1 HOOK GEAR HADDOCK SAP<br>(HOOK GEAR ONLY)                                                                  | broad stock area(s)<br>(BSA) in Steps 4 and 5,     |
|                                                                | STEP 5. (REQUIRED) WHAT BSA(S) WILL<br>YOU FISH IN? (NOTE: CHECK ALL THAT                                       | respectively.                                      |
|                                                                | APPLY BASED ON THE PROGRAM AREA (S)                                                                             |                                                    |
|                                                                | SELECTED ABOVE))                                                                                                | Step 5. Select the                                 |
|                                                                | GULF OF MAINE                                                                                                   | Broad Stock Areas                                  |
|                                                                | INSHORE GEORGES BANK                                                                                            | (BSA) that encompass                               |
|                                                                | OFFSHORE GEORGES BANK                                                                                           | the areas selected in                              |
|                                                                | SOUTHERN NEW ENGLAND                                                                                            | Step 4.                                            |

#### Macro #21 - Multispecies Common Pool declaration:

Note – For **common pool** vessel use <u>only</u>.

Step 1. First, read **Note #1** on Macro 14. Enter an 'X' by 'Yes' <u>only</u> if you may need to change your declaration while in the NE Fishery to a monkfish trip.

Step 2. Place an 'X' by the gear you intend to fish. Use the 'Enter' key to move across the row in order to select 'hook' or 'gillnet'. Select only one.

Step 3. Place an 'X' by the appropriate Days at Sea (DAS) for your trip. Your choices are:

- multispecies (mults) A
- mults B-Regular
- mults B-Reserve
- mults A & Scallop
- mults B-Regular & scallop
- mults B-Reserve & scallop

To FLIP (change from a B-DAS to an A-DAS), reenter your selections for Steps 1-2 and 4-5 again, but select mults A in Step 3. VESSEL ACTIVITY REPORT V18.2 NE - MULTISPECIES COMMON POOL READ MACRO 14 NOTES #1 AND #2 PRIOR TO FILLING OUT THIS FORM STEP 1. (OPTIONAL) DO YOU WANT TO ADD THE MONKFISH OPTION? YES (NOTE #1) STEP 2. (REQUIRED) WHAT GEAR WILL YOU BE FISHING? TRAWL HOOK GILLNET STEP 3. (REQUIRED) WHAT DAS WILL YOU BE USING? (NOTE: CHECK ALL THAT APPLY TO YOUR TRIP. IF YOU SELECT B-DAS, YOU MUST FLIP TO A-DAS IF TRIP LIMIT EXCEEDED) MULTS A-DAS (ALL PROGRAMS/AREAS) MULTS B-REGULAR DAS (ONLY SAPS OR B-DAS PROGRAM) MULTS B-RESERVE DAS (ONLY SAPS) SCALLOP DAS (NOTE: TRAWL GEAR ONLY) STEP 4. (REQUIRED) WHAT PROGRAM AREA(S) WILL YOU FISH IN? (NOTE: CHECK ALL THAT APPLY TO YOUR TRIP) (NOTE #2) REGULAR ACCESS (OPEN AREA) WESTERN US/CANADA AREA EASTERN US/CANADA AREA (OUTSIDE SAPS) CA-2 YELLOWTAIL/HADDOCK SAP EASTERN US/CANADA HADDOCK SAP CA-1 HOOK GEAR HADDOCK SAP (HOOK GEAR ONLY) (NOTE: YOU MAY NOT SELECT THIS SAP WITH OTHER PROGRAMS) B-DAS PROGRAM (NOTE: YOU MAY NOT SELECT THIS PROGRAM WITH ANY SAP ABOVE) STEP 5. (REQUIRED) WHAT BSA(S) WILL YOU FISH IN? (NOTE: CHECK ALL THAT APPLY BASED ON THE PROGRAM AREA(S) SELECTED ABOVE) GULF OF MAINE INSHORE GEORGES BANK OFFSHORE GEORGES BANK

Step 4. First, if you're at sea and will FLEX (add areas to your initial declaration) read **Note #2** on Macro 14.

Place an 'X' by each area you intend to fish.

To FLEX, reenter your selections for Steps 1-5 again, but select additional area(s) and broad stock area(s) (BSA) in Steps 4 and 5, respectively.

Step 5. Place an 'X' by the Broad Stock Areas (BSA) that encompass the area(s) selected in Step 4.

SOUTHERN NEW ENGLAND

#### Macro #22 – Monkfish declaration:

Step 1. Place an 'X' by the gear you intend to fish. Use the 'Enter' key to move across the row in order to select 'hook' or 'gillnet'. Select only one.

Step 2. Unless this is a Monkfish RSA trip, always select <u>at least</u> Monkfish DAS.

Additionally, if appropriate, select multispecies (mults) DAS and/or Scallop DAS.

Step 3. First, if you're at sea and changing your multispecies declaration to a monkfish declaration, read **Note #3** on Macro 14.

Place an 'X' in <u>one</u> of the two fields. If you intend to fish in both the NFMA and SFMA, then select "Any part of trip fished in SFMA."

VESSEL ACTIVITY REPORT V18.3 NE - MONKFISH READ MACRO 14 NOTES #3, #4 AND #5 PRIOR TO FILLING OUT THIS FORM STEP 1. (REQUIRED) WHAT GEAR WILL YOU BE FISHING? (IF REDECLARING A MONKFISH TRIP FROM A MULTISPECIES TRIP, SELECT SAME GEAR) TRAWL HOOK GILLNET STEP 2. (REQUIRED) WHAT DAS WILL YOU BE USING? (NOTE: CHECK ALL THAT APPLY) MONKFISH DAS MONKFISH RSA DAS (NOTE: MAY NOT BE USED WITH THE MONKFISH OPTION) MULTS DAS BY A SECTOR VESSEL MULTS DAS BY COMMON POOL VESSEL SCALLOP DAS (NOTE: FOR SCALLOP DAS TRIPS YOU MUST USE TRAWL GEAR ONLY) STEP 3. (REQUIRED) WHAT MANAGEMENT AREA WILL YOU FISH IN? (NOTE #3) ENTIRE TRIP FISHED IN NFMA, OR IF TRIP STARTED AS MULTISPECIES TRIP ANY PART OF TRIP FISHED IN SFMA STEP 4. (REQUIRED) WHAT PROGRAM AREA(S) WILL YOU FISH IN? (NOTE: CHECK ALL THAT APPLY TO YOUR TRIP) (NOTE #4) MONKFISH-ONLY (NO PROGRAM DECLARED) MONKFISH OFFSHORE AREA (CAT F ONLY) MULTS REGULAR ACCESS (OPEN AREA) MULTS WESTERN US/CANADA AREA MULTS EASTERN US/CANADA AREA (OUTSIDE SAPS) MULTS CA-2 YELLOWTAIL/HADDOCK SAP MULTS EASTERN US/CANADA HADDOCK SAP MULTS CA-1 HOOK GEAR HADDOCK SAP (HOOK GEAR ONLY) STEP 5. (REQUIRED) WHAT MULTS BSA(S) WILL YOU FISH IN? (NOTE: CHECK ALL THAT APPLY BASED ON PROGRAM(S) SELECTED ABOVE.) (NOTE #5) MONKFISH-ONLY (NO BSA DECLARED) GULF OF MAINE OFFSHORE GEORGES BANK SOUTHERN NEW ENGLAND

Step 4. First, if you're at sea and will FLEX (add areas to your initial declaration) read **Note #4** on Macro 14.

Place an 'X' by each area you intend to fish. If you selected only Monkfish DAS in Step 2, then select 'Monkfish-Only' (for CAT F vessels, select 'Monkfish Offshore Area'). If you selected Mults DAS in Step 2, you must select appropriate mults areas here.

To FLEX, reenter your selections for steps 1-5 again, but select additional area(s) and broad stock area(s) (BSA) in Steps 4 and 5, respectively.

Step 5. First, if you have an allocated mults DAS balance, read **Note #5** on Macro 14.

Select those BSAs that encompass the areas selected in Step 4. However, select 'Monkfish-Only' if you are <u>not</u> using Multispecies DAS.

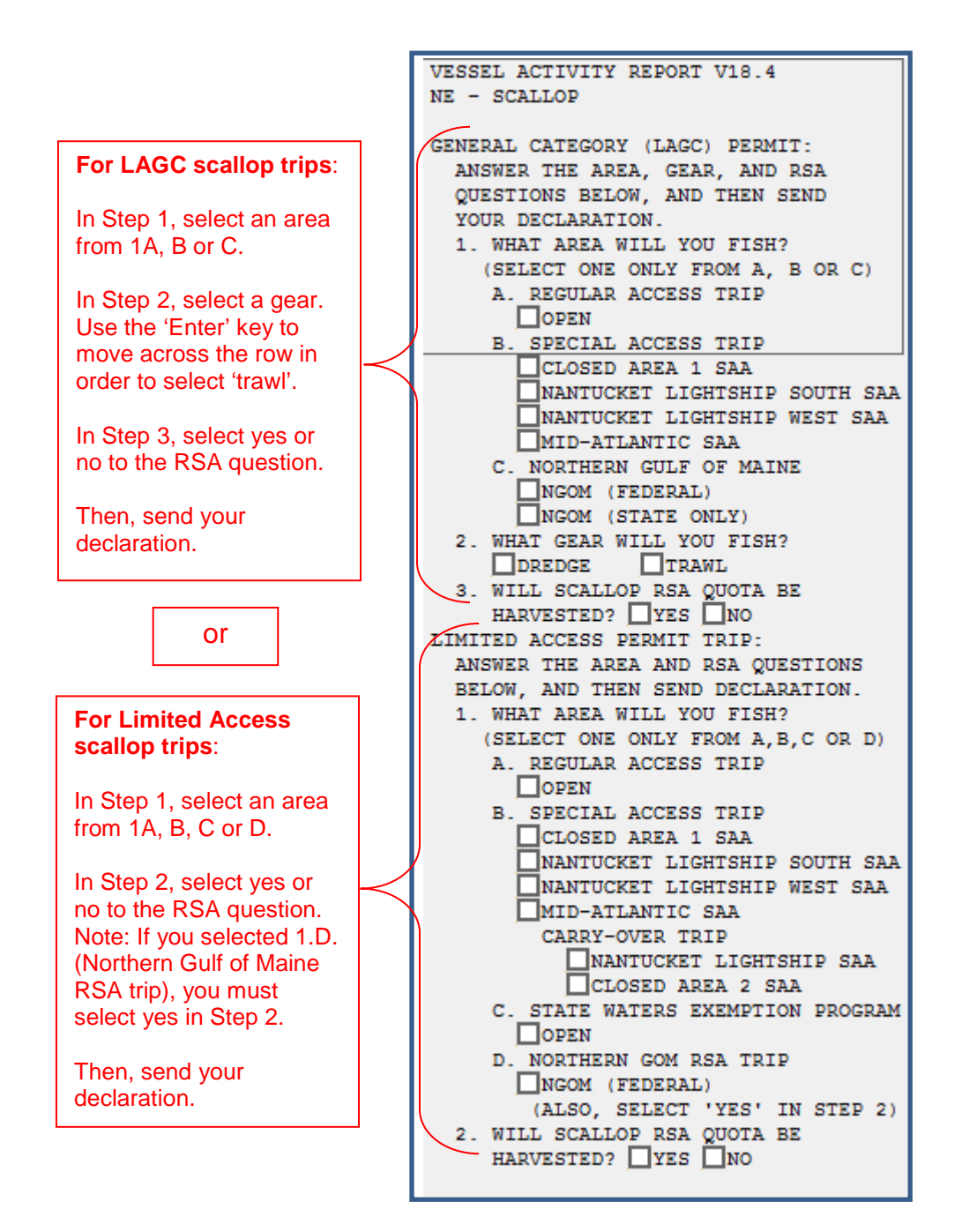

Macro #24 –Declare Out of Fishery & Power Down declarations:

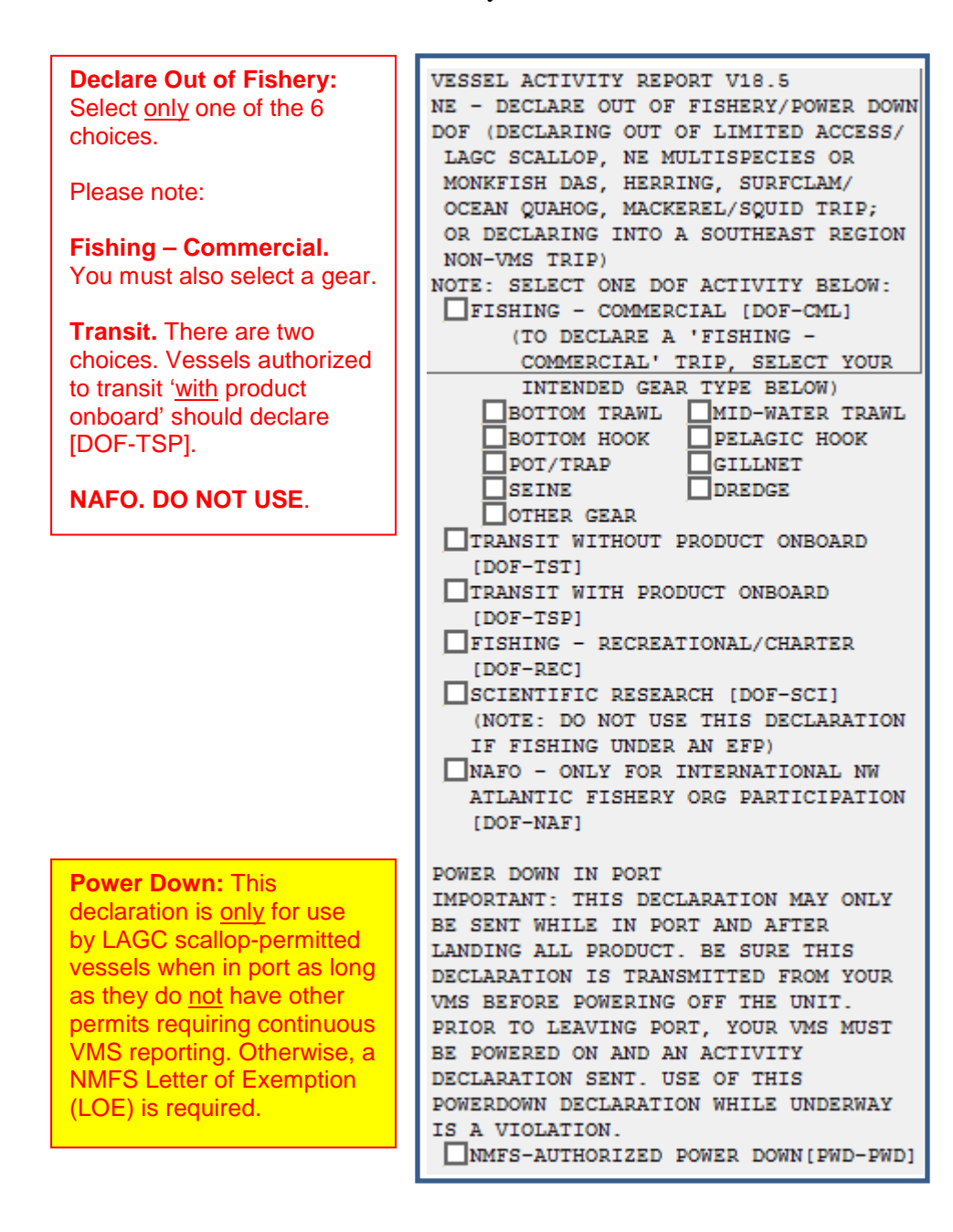

**Form Macros.** The following pages display all VMS forms or reports, and instructions (red boxes) for completing them. Remember - Use the **'Up'** or **'Down'** arrow button to move the cursor up or down the macro page. Use the **'Enter'** button to move the cursor to the right (for example, when there is more than one field on a line). The **'Up'** arrow button may also be used to move back to a previous field on that line. Enter the information into the appropriate fields, verify your selections, and then click the 'Send' button. The screen will ask you to confirm your selection by entering a 'Y' before sending.

\*\*\*You will receive a rejection message from McMurdo Fleet Management if you enter invalid information in any field. If so, simply send a new report while being sure to send the correct information. Contact the VMS Team if you need assistance.

Macro #35 - Multispecies Catch Report:

| All catch reports <u>must</u><br>contain at least the<br>operator's permit number<br>and VTR number.<br>Refer to Attachment 3 on<br>Page 35 for guidance on<br>when to send this report. | MULTISPECIES CATCH REPORT V15<br>DEPENDING UPON WHERE YOU DECLARE TO<br>FISH AND ANY SECTOR EXEMPTION<br>REQUIREMENTS, YOU MAY BE REQUIRED TO<br>SUBMIT THIS REPORT AS FOLLOWS:<br>(A) FOR DAILY REPORTS, BY 9 AM THE<br>FOLLOWING DAY; OR<br>(B) FOR A TRIP-LEVEL REPORT, BEFORE                                                                                                    |                                                                                                    |
|----------------------------------------------------------------------------------------------------|----------------------------------------------------------------------------------------------------|----------------------------------------------------------------------------------------------------|
| Step 1. Enter your 8-digit<br>operator permit number.<br>Step 2. Enter your 7 or 8<br>digit VTR, or 14-digit e-<br>VTR number.                                                           | CROSSING THE VMS DEMARCATION LINE.<br>IF YOU ARE IN A SECTOR, CONTACT YOUR<br>SECTOR MANAGER FOR ASSISTANCE. ANY<br>VESSEL MAY CONTACT: NMFS SUSTAINABLE<br>FISHERIES DIVISION (978-281-9315),<br>NMFS VMS TEAM (978-281-9213 OR<br>NMFS.OLE.NE@NOAA.GOV), OR SEE 50 CFR<br>PART 648 FOR SPECIFIC REPORTING<br>DECULIDEMENTS                                                                                                    |                                                                                                    |
| Step 3. Enter the 2-digit<br>month, day and year of the<br>reported catch. Use the<br>'Enter' key to move the<br>cursor to the next field to<br>the right.                               | REQUIREMENTS.         1.OPERATOR'S 8-DIGIT PERMIT #:         2.VTR SERIAL #:         (REPORTED TO DEALER)         NOTE: YOU ARE NOT REQUIRED TO ENTER         A 'ZERO' IN THOSE SPECIES FIELDS         BELOW IN WHICH NO FISH WERE KEPT.         3. DATE FISH CAUGHT:         J. (MM/DD/YY)         4. REPORT (LBS) KEPT BY         STAT AREA:         OD         YELLOWTAIL         POLLOCK         WHITE HAKE         WINTER FLDR         WITCH FLDR         HADDOCK         PLAICE         HALIBUT         NON-GROUNDFISH         S. IF YOU DECLARED A TRIP EXEMPTION OR         OPTION IN YOUR TRIP START HAIL THAT         ALLOWS THE USE OF SMALLER MESH AND YOU         INTEND TO USE SMALLER MESH IMMEDIATELY | Step 4. First, enter the 3-<br>digit statistical (stat) area<br>where the species kept<br>was harvested (you may<br>enter up to 4 different stat<br>areas on a single catch<br>report).<br>Next, below each stat area<br>enter the estimated weight<br>of each species kept (up to<br>6 digits). Finally, be sure to<br>enter the total amount of<br>NON-groundfish kept for<br>each stat area.<br>Step 5. Enter a 'Y' in the<br>box <u>only</u> if immediately<br>switching to smaller mesh.<br>During the remainder of<br>your trip, you do not need |

#### Macro #36 - Multispecies Trip START Hail:

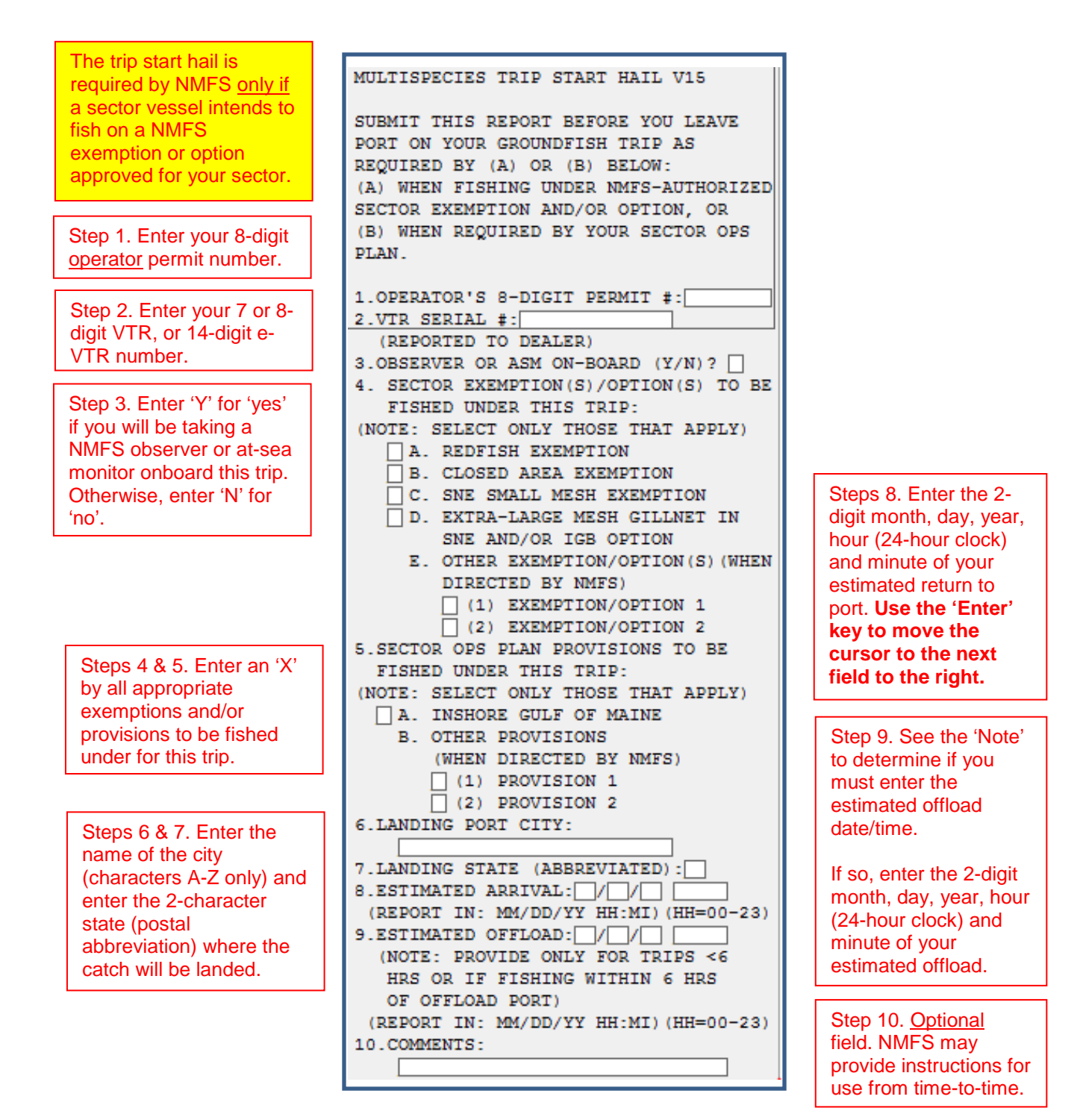

#### Macro #37 - Multispecies Trip END Hail:

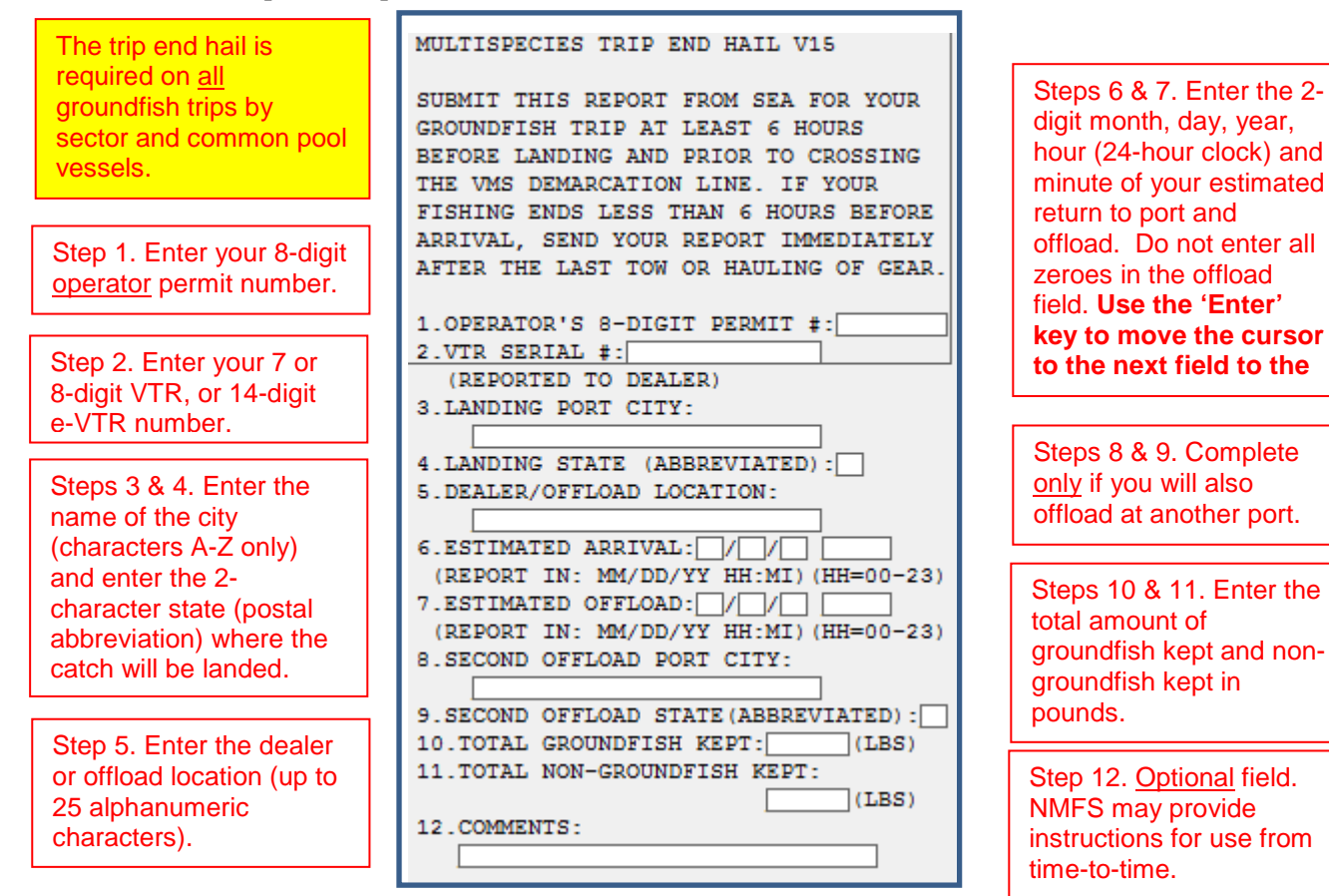

Macro #40 - Monkfish Trip Limit Overage Days at Sea Adjustment:

|                                                                                                    | MONKFISH TRIP LIMIT OVERAGE DAS V15<br>ADJUSTMENT                                                                                                    |
|----------------------------------------------------------------------------------------------------|----------------------------------------------------------------------------------------------------|
| Step 1. Enter your 8-digit<br>operator permit number.<br>Step 2. Enter your 7 or 8-                                                                            | SUBMIT THIS REPORT FROM SEA FOR YOUR<br>MONKFISH DAY-AT-SEA (DAS) TRIP AND<br>BEFORE CROSSING THE VMS DEMARCATION<br>LINE ON THE RETURN TO PORT, AS<br>REQUIRED BY (A) AND (B) BELOW:<br>(A) WHEN YOUR MONKFISH DAILY TRIP<br>LIMIT IS EXCEEDED BY NO MORE THAN<br>ONE DAS TRIP LIMIT, AND<br>(B) YOU ARE REQUESTING THAT YOUR<br>MONKFISH DAS ALLOCATION BE CHARGED |
| VTR number.                                                                                                    | TO ACCOUNT FOR THE EXTRA ONE-DAY<br>TRIP LIMIT.                                                                                                    |
| Step 3. Enter the 2-digit<br>month, day and year of<br>your estimated return to<br>port. Use the 'Enter' key<br>to move the cursor to<br>the pert field to the | NOTE: YOUR VESSEL'S MONKFISH DAS<br>CHARGE WILL BE INCREASED UP TO THE<br>NEXT 24 HOUR PERIOD PLUS ONE MINUTE.<br>1.OPERATOR'S 8-DIGIT PERMIT #:<br>2.VTR SERIAL #:                                                                                                    |
| right.                                                                                                    | 3.ESTIMATED ARRIVAL: / (MM/DD/YY)                                                                                                    |

Macro #41 - Scallop Daily Catch Report:

| Macro #42 - Scallop Pre-Landing Notificatio                                                                                                    |                                                                                                    |
|----------------------------------------------------------------------------------------------------|----------------------------------------------------------------------------------------------------|
| Scallop PRE-LiSUBMIT THIS RIHOURS BEFORE 1AFTER FISHINGHOURS BEFORE 1AFTER FISHINGHOURS BEFORE 1AFTER FISHINGHOURS BEFORE 1(A) ON A DECL(B) A VESSEL 1Scallop PRStep 2. Enter 'Y' for 'yes' onlyif you need to make acorrection to a report that youhad previously sent, and alsoenter the date of that reportin 2-digit month, day andyear. Use the 'Enter' key tomove the cursor to the nextfield to the right.Otherwise, enter 'N' for 'no'and leave the prior reportdate field blank.Step 3. Enter your 7 or 8-digitVTR, or 14-digit e-VTRnumber.Step 4. Enter 'Y' for 'yes' ifyou intend to land anyscallops, and then completesteps 5-10.Otherwise, enter 'N' for 'no',and then send the form. | DING NOTIFICATION V15         ORT FROM SEA AT LEAST 6         RIVAL (OR IMMEDIATELY         NDS IF LESS THAN 6         RIVAL) WHEN:         ED LAGC SCALLOP TRIP;         TH AN LAGC IFQ OR NGOM         MIT IS RETAINING         ILE NOT ON A DECLARED         P;         ED LIMITED ACCESS         ESS AREA TRIP; OR         UT OF THE LIMITED         LOP DAY-AT-SEA FISHERY         TO A PORT SOUTH OF 39 N         PS ONBOARD (SEND THIS)         DIATELY ONCE SHOREWARD         DEMARCATION LINE AT OR         N).         DIGIT PERMIT #: [ |

Macro #45 - Herring Daily Catch Report:

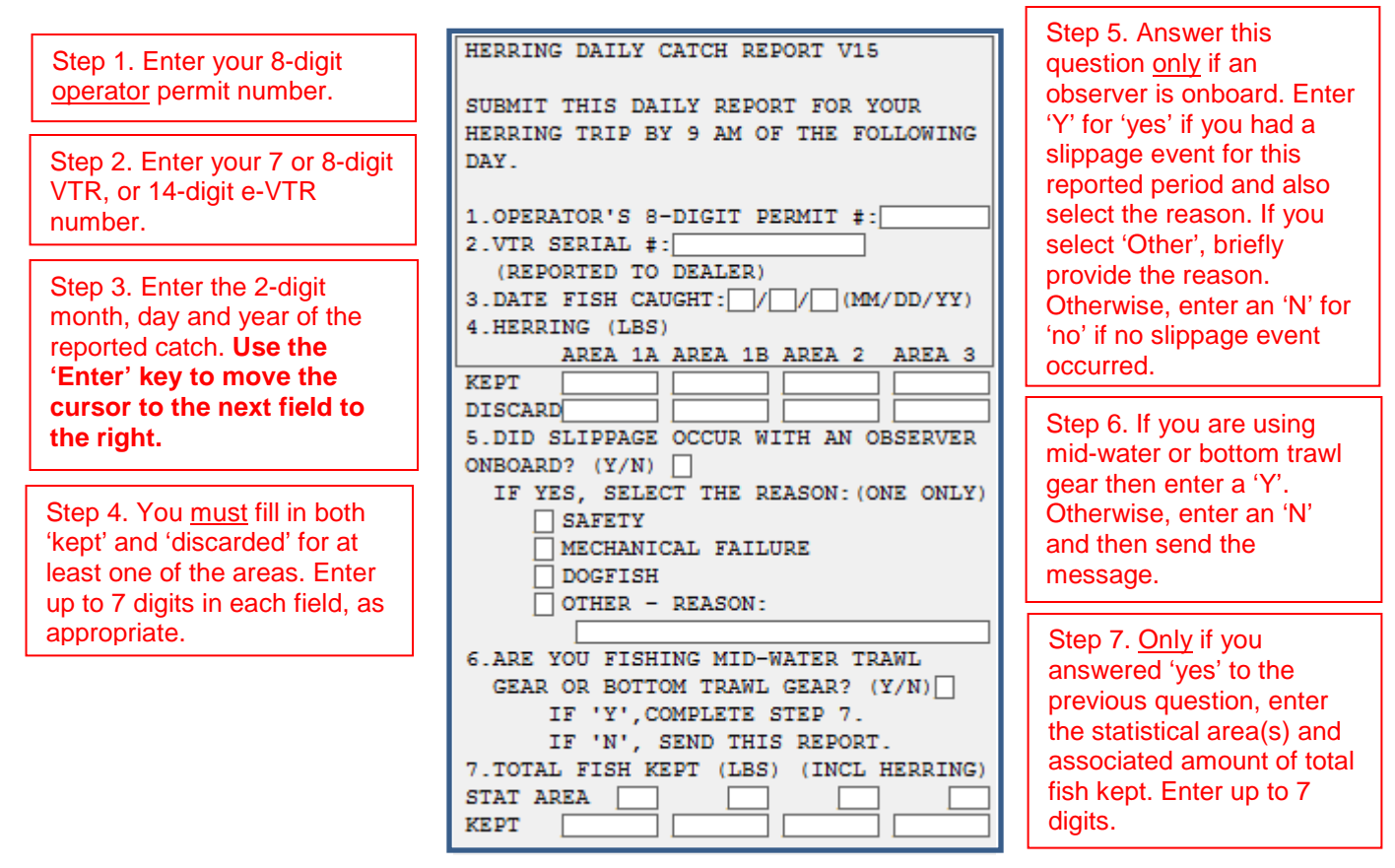

Macro #46 - Herring Pre-Landing Notification:

Step 1. Enter your 8-digit HERRING PRE-LANDING NOTIFICATION V15 operator permit number. SUBMIT THIS REPORT FROM SEA FOR YOUR HERRING TRIP AT LEAST 6 HOURS BEFORE Step 2. Enter your 7 or 8-digit ARRIVAL. VTR, or 14-digit e-VTR NOTE: IF FISHING ENDS LESS THAN 6 number. HOURS BEFORE ARRIVAL, SEND THE REPORT AS SOON AS THE VESSEL STOPS FISHING. Step 3. Enter the 2-digit month, day, year, hour (24-1.OPERATOR'S 8-DIGIT PERMIT #:[ Steps 4 & 5. Enter the 2.VTR SERIAL #: hour clock) and minute of name of the city (REPORTED TO DEALER) your estimated return to port. (characters A-Z only) and 3.ESTIMATED ARRIVAL: //// Use the 'Enter' key to move enter the 2-character state (REPORT IN: MM/DD/YY HH:MI) (HH=00-23) the cursor to the next field (postal abbreviation) 4.LANDING PORT CITY: to the right. where the catch will be 5.LANDING STATE (ABBREVIATED): landed.

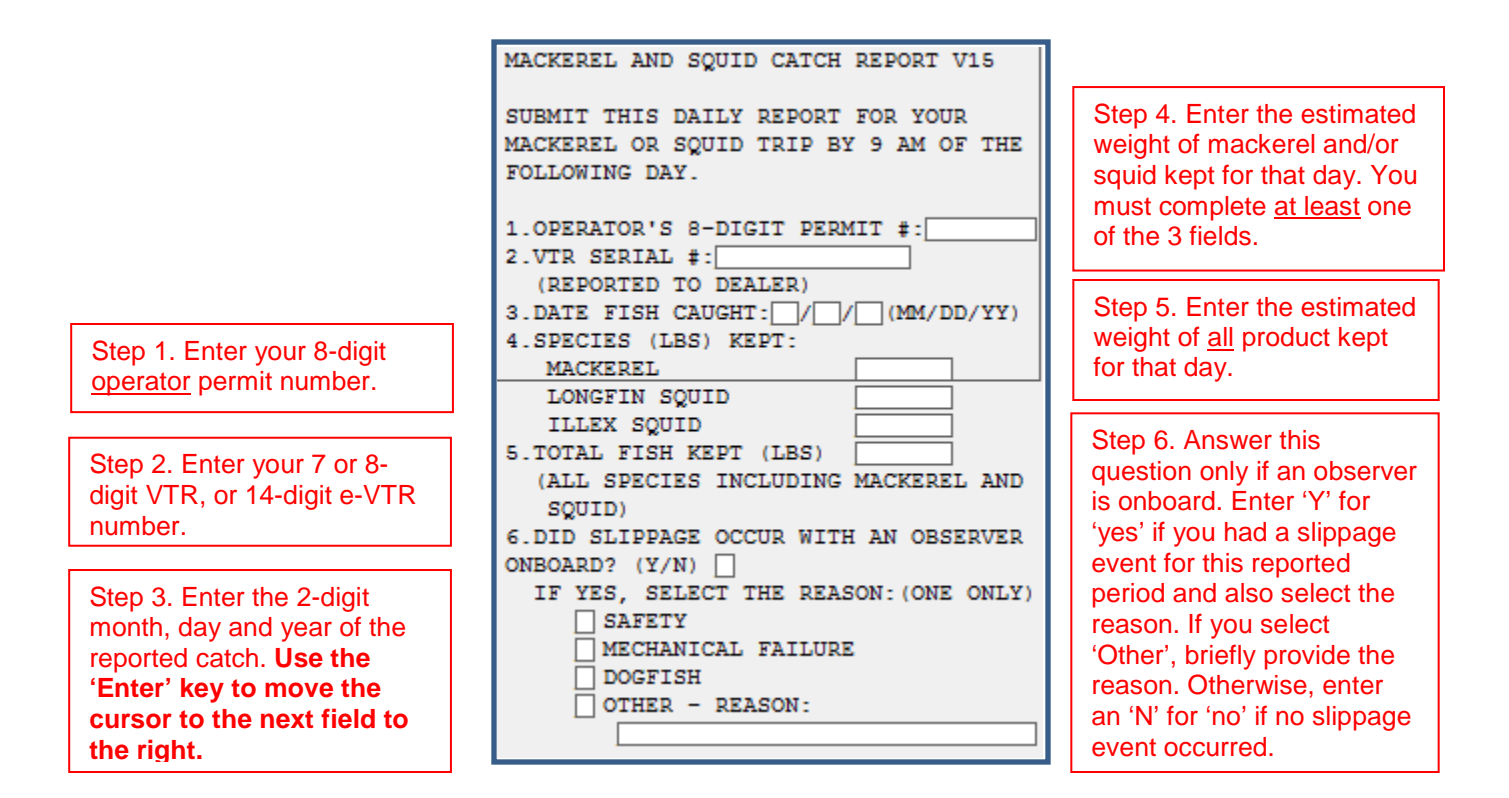

Macro #48 - Mackerel Pre-Landing Notification:

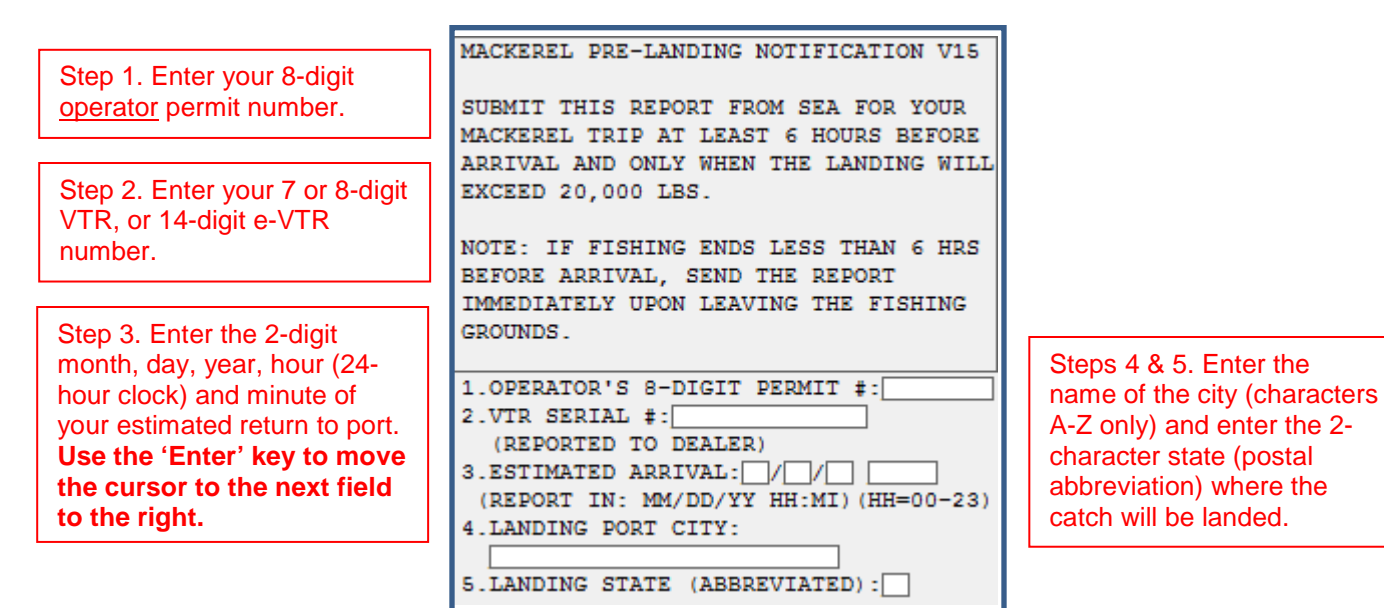

31

#### Macro #49 - RSA and EFP Trip START Hail:

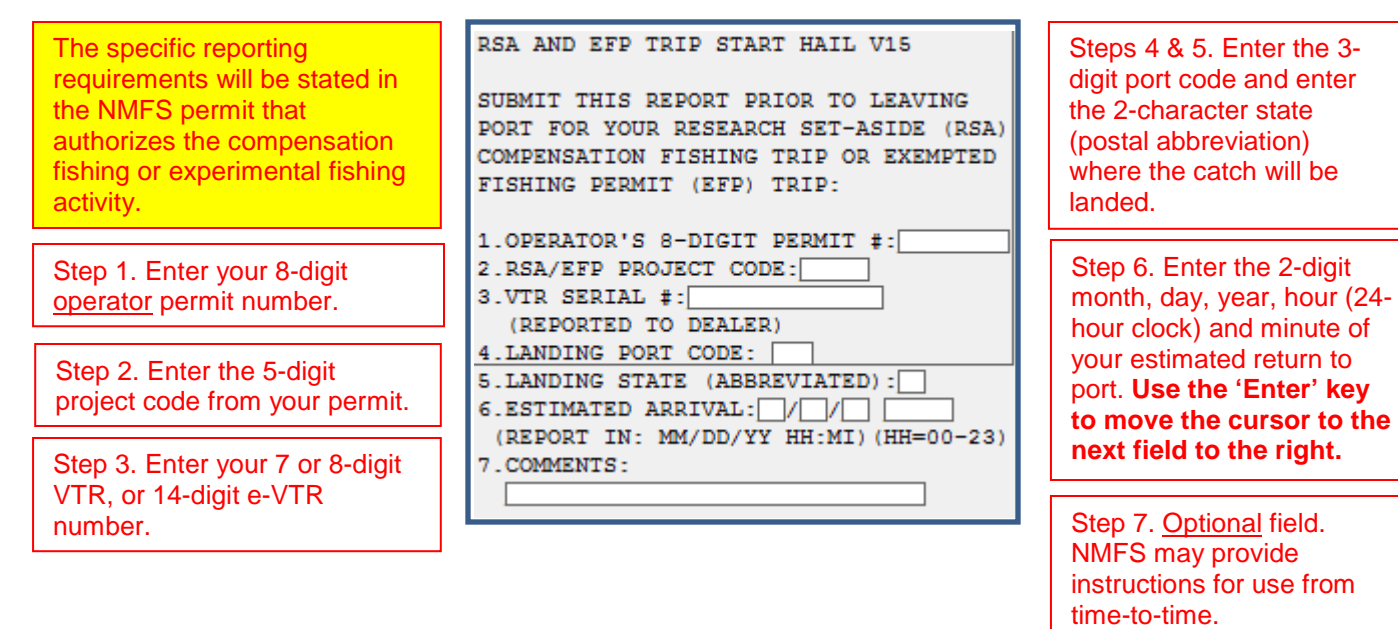

#### Macro #50 - RSA and EFP Trip END Hail:

| The specific reporting<br>requirements will be<br>stated in the NMFS permit<br>that authorizes the<br>compensation fishing or<br>experimental fishing<br>activity.                                                                               | RSA AND EFP TRIP END HAIL V15<br>SUBMIT THIS REPORT FROM SEA FOR YOUR<br>RESEARCH SET-ASIDE (RSA) COMPENSATION<br>FISHING TRIP OR EXEMPTED FISHING<br>PERMIT (EFP) TRIP AT LEAST 6 HOURS<br>BEFORE ARRIVAL.<br>NOTE: IF FISHING ENDS LESS THAN 6<br>HOURS DEFORE ADDIVAL SEND THE DEPORT | Steps 6 & 7. Enter the 3-<br>digit port code and enter<br>the 2-character state                                                                                         |
|----------------------------------------------------------------------------------------------------|----------------------------------------------------------------------------------------------------|----------------------------------------------------------------------------------------------------|
| Step 1. Enter your 8-digit <u>operator</u> permit number.                                                                                                    | IMMEDIATELY UPON LEAVING THE FISHING<br>GROUNDS.                                                                                                    | where the catch will be landed.                                                                                                    |
| Step 2. Enter the 5-digit<br>project code from your<br>permit.                                                                                                    | 1.OPERATOR'S 8-DIGIT PERMIT #:<br>2.RSA/EFP PROJECT CODE:<br>3.VTR SERIAL #:<br>(REPORTED TO DEALER)<br>4.ESTIMATED ARRIVAL:                                                                                                    | Step 8. Enter the 2-digit<br>IVR species code. To<br>the right of each code,<br>enter the estimated                                                                     |
| Step 3. Enter your 7 or 8-<br>digit VTR, or 14-digit e-<br>VTR number.                                                                                                    | (REPORT IN: MM/DD/YY HH:MI) (HH=00-23)<br>5.ESTIMATED OFFLOAD: ///<br>(REPORT IN: MM/DD/YY HH:MI) (HH=00-23)<br>6.LANDING PORT CODE:<br>7.LANDING STATE (ABBREVIATED):                                                                                                    | weight of the species<br>kept and discarded, and,<br>if applicable, the<br>associated herring area                                                                      |
| Steps 4 & 5. Enter the 2-<br>digit month, day, year,<br>hour (24-hour clock) and<br>minute of your estimated<br>return to port and offload.<br>Do not enter all zeroes in<br>the offload field. <b>Use the</b><br><b>'Enter' key to move the</b> | 8.RSA/EFP PRODUCT KEPT/DISCARDED:<br>IVR<br>SPECIES KEPT DISCARDED HERRING<br>CODE (LBS) (LBS) AREA                                                                                                    | (1A, 1B, 2 or 3).<br>Step 9. Enter a 'Y' if you<br>intend to land both your<br>commercial and RSA<br>allocation. Otherwise,<br>enter an 'N' for RSA<br>allocation only. |
| cursor to the next field<br>to the right.                                                                                                    | 9.WILL YOU BE LANDING BOTH COMMERCIAL<br>AND RSA ALLOCATION? (Y/N)<br>10.COMMENTS:                                                                                                    | Step 10. <u>Optional</u> field.<br>NMFS may provide<br>instructions for use from                                                                                        |

time-to-time.

# ATTACHMENT 2

### How to 'Confirm the Use of a Previous VMS Code'

Note: The information provided in this attachment is also available on the VMS web page.

Under U.S. Fisheries Law, vessel owner/operators are required to declare their activity for every trip prior to leaving port. In response to a New England Fishery Management Council request to ease the financial strain, time and technical burdens associated with declaring an activity through the VMS unit on each trip, NMFS has developed an alternative declaration method through the IVR system.

#### Who can use this method?

Vessel owner/operators who intend to fish a trip under the same VMS activity code that was last sent from the vessel's VMS unit and received by NMFS, have the option of notifying NMFS that they are confirming their previous VMS declaration by calling the IVR system.

Have the following information ready before calling:

- Your vessel's 6-digit federal permit number
- Your IVR PIN (same as your Fish On-Line PIN)(available from the GARFO Analysis & Program Support Division at 1-888-487-9994)
- Your 8-digit operator permit number
- Your most recent VMS activity code (format xxx-xxx-xxxxx)

### **Instructions:**

- Call the IVR system at 1-888-284-4904.
- At 'Main Menu', press 1 to "Report the start or end of a trip, declare a block, or confirm the use of a previous VMS code."
- At 'Fishing Activity Reporting', enter your vessel's 6-digit permit number and your IVR PIN.
- When prompted, record your name and operator permit number, then press the # key.
- When prompted, press 1 to confirm your name and operator number, or press 2 to re-record the information.
- When prompted, press 4 to "Confirm the use of a previous VMS code."
- The IVR will respond with either:

(1) "Your most recent VMS activity code is ()." When prompted, press 1 to confirm the use of this code. The system will then provide you with a confirmation number which you should record and keep with you on your trip. However, if this is not the code you will use, when prompted, hang up and declare your trip through your VMS unit; or

(2) "Your most recent VMS activity code cannot be confirmed." When prompted, hang up and declare your trip through your VMS unit.

# ATTACHMENT 2 (Cont'd)

#### How to 'Confirm the Use of a Previous VMS Code'

#### **IMPORTANTINFORMATION**

- All other VMS reporting requirements for your trip still apply.
- This alternative method of declaring a trip prior to leaving port is <u>not</u> to be used in lieu of an inoperative VMS unit. Your VMS unit must be fully functional.
- The IVR back-up message line should <u>not</u> be used if you are unable to use the main IVR system.
- The code reported to you by the IVR system is the most recent code sent from your vessel's VMS unit and received by NMFS. Therefore, your most recent code sent may be from your last trip or when in port after your last trip.
- If the IVR system is unable to confirm your VMS activity code, it is likely for one of the following reasons:
  - (1) No code for your vessel could be retrieved;
  - (2) Your last code was the power down code (PWD-PWD-XXXXXX);
  - (3) Your last code was a Southeast Region code (for dual-reporting vessels); or
  - (4) Your last code was a code that could only be declared when inside the NE Fishery.
- You will still receive an automated trip start and trip end message from NMFS through your VMS unit. Your trip will be recorded in NMFS' monitoring system with the code that you confirmed through the IVR system.

### **ATTACHMENT 3**

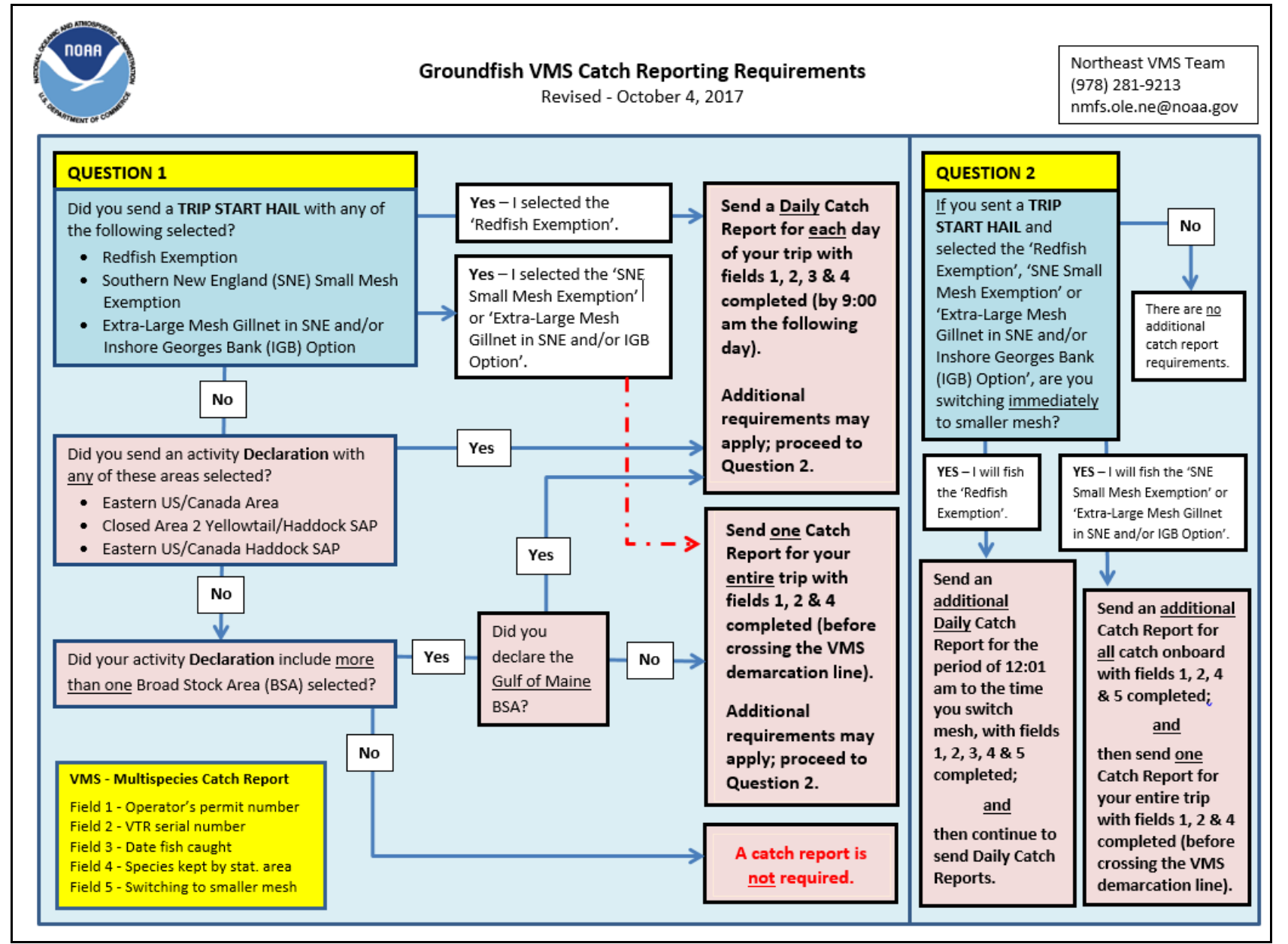